## 

## LF 6710

**ISDB-S3 RECEPTION MONITOR** 

取扱説明書

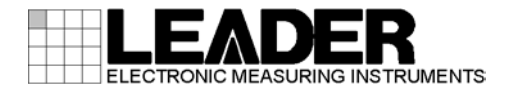

| 目次 |
|----|
|----|

| 製品を安全にご使用いただくために        | [      |
|-------------------------|--------|
| 1. はじめに                 | 1      |
| 1.1 保証範囲                | 1      |
| 1.2   商標                | 1      |
| 1.3 使用上の注意2             | 2      |
| 1.3.1 電源電圧について          | 2      |
| 1.3.2 入力端子の最大許容電圧について2  | 2      |
| 1.3.3 衝撃について            | 2      |
| 1.3.4       静電気破壊について   | 2      |
| 1.3.5 予熱について            | 2      |
| 2. 仕様                   | 3      |
| 2.1                     | Q      |
| 2.1 100安                | 2<br>Z |
| 2.2 19改                 | 1      |
| 2.5 风旧                  | +<br>1 |
| 2.3.1 返調力丸              | +<br>1 |
| 2.3.2 八刀店与              | +<br>1 |
| 2.3.5 山刀店与              | +<br>1 |
| 2.3.4 - 前脚インメンエース       | +<br>5 |
| 2.3.5 050               | 5      |
| 2.3.0 ヘノーダへ扱小           | 5      |
|                         | ,      |
| 3. パネル面の説明              | 3      |
| 3.1 前面パネル               | 6      |
| 3.2 背面パネル               | 7      |
|                         |        |
| 4. 使用する前に               | 3      |
| 4.1 カバーインレットストッパーの取り付け8 | 3      |
| 4.2 ラックサポートの取り付け9       | 9      |
| 4.3 USB メモリーの接続         | 9      |
| 5 基本の操作 10              | )      |
|                         |        |
| 5.1 電源の投入               | )      |
| 5.2 メニューの操作             | 1      |
| 5.3 異常時の操作              | 3      |
| 5.3.1 LED 表示            | 3      |
| 5.3.2 メニュー表示            | 3      |
| 5.3.3 異常一覧14            | 1      |
| 6. メニューの説明              | 5      |

|    | 6. <sup>-</sup> | 1          |                  | DEM           | メニュー              | 5        |
|----|-----------------|------------|------------------|---------------|-------------------|----------|
|    | (               | 6. 1       | 1. '             | 1             | DEM CH SELECT     | 6        |
|    | (               | 6. 1       | 1. 1             | 2             | DEM FREQ          | 6        |
|    | (               | 6. 1       | 1. ;             | 3             | DEM CHANNEL       | 6        |
|    | (               | 6. 1       | 1.4              | 4             | DEM TLV SETTING   | 8        |
|    | (               | 6.1        | 1. !             | 5             | DEM BER SETTING   | 8        |
|    | 1               | 6. 1       | 1. (             | 6             | DEM ATT SETTING   | 8        |
|    | 1               | 6. 1       | 1.               | 7             | DEM MEASURE       | 9        |
|    | 1               | 61         | 1.8              | 8             | DEM TMCC INFO 20  | 0        |
|    | 1               | 6.1        | 1 9              | 9             | DEM STATUS        | 0        |
|    | 1               | 6.1<br>6.1 | 1                | 10            | DEM PRESET MENU 2 | 1        |
|    | 6 <sup>,</sup>  | 0. I<br>2  | ••               |               | $ITY \neq \neg -$ | 2        |
|    | 0. 1            | 2<br>6 2   | <b>,</b>         | 1             | CONTROL 22        | <u>у</u> |
|    | (               | 0.2<br>6.2 | <u>∽</u> .<br>วי | י<br>ר        |                   | 2<br>J   |
|    | (               | 0.2<br>6.2 | ∠.,<br>ว,        | 2             |                   | ר<br>ג   |
|    |                 | 0.2<br>c.c | ۲. ۱<br>۲        | ວ<br>4        | SINING SETTING    | +<br>1   |
|    | (               | 0.Z        | <u> </u>         | 4<br>r        |                   | 4        |
|    | (               | 0.2        | 2. 3             | 5             |                   | 0        |
|    | (               | 6.2        | 2. (             | b<br>7        | KEY LUUKING       | 0        |
|    | (               | 6. 2       | 2.               | /             | LOG MODE          | /        |
|    | (               | 6. 2       | 2.8              | 8             | LCD CONTROL       | /        |
|    | (               | 6.2        | 2. 9             | 9             | DATE & TIME       | 3        |
|    | (               | 6. 2       | 2.               | 10            | SYSTEM UPDATE     | 8        |
|    | (               | 6. 2       | 2.               | 11            | SERIAL NO         | 3        |
|    | (               | 6. 2       | 2.               | 12            | VERSION           | 3        |
|    | (               | 6. 2       | 2.               | 13            | STATUS            | 8        |
| _  |                 |            |                  |               |                   | _        |
| 7. |                 | ΤL         | LV               | 出ナ            | ם                 | 9        |
| _  |                 |            |                  |               |                   |          |
| 8. |                 | E          | TH               | IERNE         | ΞΤ 3 <sup>-</sup> | 1        |
|    | <u>م</u> .      | 1          |                  | <b>1</b> 7 \v | ·トアップ 3'          | 2        |
|    | ο.<br>Ω'        | י<br>2     |                  | 恒進            | MIB               | у<br>-   |
|    | ο. <i>ι</i>     | 2<br>2     |                  | ᆥ             | MIB 2'            | 2<br>J   |
|    | 0. v<br>0       | о<br>Л     |                  |               | ç miD             | о<br>О   |
|    | 0.4<br>0.1      | 4<br>5     |                  |               |                   | 9<br>0   |
|    | 0.3             | 0<br>6     |                  | 血り            | に前1単              | ე<br>ე   |
| i  | ð. (            | 0<br>0 (   | <b>.</b> .       | _ 〒1≣<br>₁    | iモーダーアノリ          | 2        |
|    | 5               | 8.t        | ).               |               |                   | 2        |
|    | 5               | 8. t       | 5. i             | 2             | 起動                | 2        |
|    | 8               | 8.6        | j. (             | 3             | 接続設定              | 3        |
|    | 8               | 8.6        | <u>.</u>         | 4             | 受信モニターの開始と停止      | 3        |
|    | 8               | 8.6        | 3. l             | 5             | 受信モニター画面          | 4        |
|    |                 | . –        |                  |               |                   | _        |
| 9. |                 | 資          | ť*               | 斗             |                   | ว้       |
| 1  | 9               | 1          |                  | 設定            | ·項日一覧 Δ           | 5        |
|    | 9.<br>9. '      | 2          |                  | × –           | テロー 売             | 6        |
|    | U. 1            | -<br>0,2   | <b>,</b>         | 1             |                   | 6        |
|    | (               | 9.2<br>9.2 | <br>, '          | 2             | DEM × 二 ¬ — //    | 7        |
|    | •               | J. 2       | 4                | -             | VEM /             |          |

| 9.2.3 | 3 UTILITY メニュー | 8  |
|-------|----------------|----|
| 9.3   | ファームウエアの変更履歴   | 19 |

■ ご使用になる前に

本製品は、電気的知識(工業高校の電気、電子系の課程卒業程度以上)を有する方が、本取扱説明 書の内容をご理解いただいた上で使用する計測器です。

ー般家庭、消費者向けに設計、製造された製品ではありません。 電気的知識のない方が使用する場合には、人身事故および製品に損害を生じるおそれがあります ので、必ず電気的知識を有する方の監督の下でご使用ください。

#### ■ 取扱説明書をご覧になる際の注意

本取扱説明書で説明されている内容は、一部に専門用語も使用されていますので、もし、ご理解 できない場合は、ご遠慮なく本社またはお近くの営業所までお問い合わせください。

■ 絵表示および文字表示について

本取扱説明書および製品には、製品を安全に使用する上での、必要な警告および注意事項を示す 下記の絵表示と文字表示が使用されています。

| 〈絵表示〉                  | 本取扱説明書および製品にこの絵表示が表記されている箇所は、その部分で誤<br>った使い方をすると、使用者の身体および製品に重大な危険を生じる可能性が<br>あるか、または製品および他の接続機器が意図しない動作となり、運用に支障<br>をきたす可能性があることを表します。<br>この絵表示の部分を使用する際には、必ず本取扱説明書の記載事項を参照して<br>ください。 |
|------------------------|----------------------------------------------------------------------------------------------------|
| 〈文字表示〉<br><u> </u>     | この表示を無視して誤った使い方をすると、使用者が死亡または重傷を負う可<br>能性があり、その危険を避けるための警告事項が記載されていることを表しま<br>す。                                                                                                    |
| 〈文字表示〉<br><u> 入</u> 注意 | この表示を無視して誤った使い方をすると、使用者が軽度の傷害を負うかまた<br>は製品に損害を生じるおそれがあり、その危険を避けるための注意事項が記載<br>されていることを表します。                                                                                             |

下記に示す使用上の警告、注意事項は、使用者の身体、生命に対する危険および製品の損傷、劣化などを避けるためのものです。必ず下記の警告、注意事項を守ってご使用ください。

■ 製品のケースおよびパネルに関する警告事項 製品のケースおよびパネルは、いかなる目的があっても使用者は絶対に外さないでください。 内部に手を触れると、感電および火災の危険があります。 また、内部に液体をこぼしたり、燃えやすいものや金属片などを入れたりしないでください。 そのまま通電すると、火災、感電、故障、事故などの原因となります。 ■ 設置環境に関する警告事項 ●動作温度範囲について 製品は、0~40℃の温度範囲内でご使用ください。製品の通風孔をふさいだ状態や、周辺の温 度が高い状態で使用すると、火災の危険があります。 また、温度差のある部屋への移動など急激な温度変化で、製品内部が結露し、製品破損の原 因となる場合があります。結露のおそれのある場合には、電源を入れずに 30 分程度放置して ください。 ●動作湿度範囲について 製品は、85%RH以下(ただし、結露のないこと)の湿度範囲内でご使用ください。 また、濡れた手で操作しないでください。感電および火災の危険があります。 ●ガス中での使用について 可燃性ガス、爆発性ガスまたは蒸気が発生あるいは貯蔵されている場所、およびその周辺で の使用は、爆発および火災の危険があります。このような環境下では、製品を動作させない でください ●異物を入れないこと 通風孔などから内部に金属類や燃えやすいものなどを差し込んだり、水をこぼしたりしない でください。火災、感電、故障、事故などの原因となります。 ■ 使用中の異常に関する警告事項 使用中に製品から発煙、発火、異臭などの異常が生じたときは、火災の危険がありますので、 ただちに使用を中止してください。本体の電源スイッチを切り、電源コードのプラグをコンセ ントから抜いてください。他への類焼がないことを確認した後、本社またはお近くの営業所ま でご連絡ください。

# 

■ 電源に関する警告事項

製品に表示された定格電源電圧以外では使用しないでください。火災の危険があります。 電源コードを電源に接続する前に、その電圧を確認してください。 電源周波数は、必ず 50/60Hz でご使用ください。

電源電圧に応じた電源コードをご使用ください。また、ご使用になる国の安全規格に適合した 電源コードをご使用ください。

適合した電源コード以外のものを使用すると、火災の危険があります。電源コードが損傷した 場合は使用を中止し、本社またはお近くの営業所までご連絡ください。電源コードが損傷した ままご使用になると、感電および火災の危険があります。

また、電源コードを抜くときは、コードを引っ張らずに、必ずプラグを持って抜いてください。

■ 接地に関する警告事項

製品には使用者の感電防止および製品保護のため、接地端子が設けてあります。安全に使用するために、必ず接地してからご使用ください。

■ パネルに関する警告事項

パネルの表面はガラスのものがあり、破損するとけがをする危険があります。パネルには、強い衝撃を加えたり表面に鋭利な金属などで傷をつけたりしないでください。

■ 校正および修理について

製品は、工場出荷時、厳正な品質管理の下で仕様に基づいた性能の確認を実施していますが、部 品の経年変化等により、性能に多少の変化が生じることがあります。製品の性能を安定した状態 でお使いいただくため、定期的な校正をおすすめします。また、動作に不具合等があれば、修理 が必要となります。製品校正および修理についてのご相談は、お買い上げになりました取扱代理 店、本社または各営業所へご連絡ください。

■ 日常のお手入れについて

清掃のときは、電源プラグをコンセントから抜いてください。 製品のケース、パネル、つまみの汚れを清掃する場合は、シンナーやベンジンなどの溶剤は避け てください。塗装がはがれたり、樹脂面が侵されたりすることがあります。ケース、パネル、つ まみ等を拭くときは、中性洗剤を含ませた柔らかい布で軽く拭き取ってください。また、清掃の ときは、製品の中に水、洗剤、その他の異物が入らないようにご注意ください。製品の中に液体、 金属などが入ると、感電および火災の原因となります。

■ 欧州の WEEE 指令によるマークについて

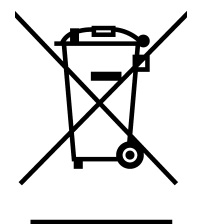

本製品および付属品は、欧州のWEEE 指令の対象品です。 本製品および付属品を廃棄するときは、各国、各地域の法規制に従って処理してください。また、 本製品から取り外した電池は、EU電池指令に従って処理してください。 (WEEE 指令:廃電気電子機器指令,Waste Electrical and Electronic Equipment)

以上の警告、注意事項を順守し、正しく安全にご使用ください。また、取扱説明書には個々の項目で も注意事項が記載されていますので、それらの注意事項を順守し、正しくご使用ください。

取扱説明書の内容でご不審な点、またはお気付きの点がありましたら、本社またはお近くの営業所ま でご連絡いただきますよう、併せてお願いいたします。

## 1. はじめに

このたびは、リーダー電子株式会社の計測器をお買い上げいただきまして、誠にありがとうご ざいます。製品を安全にご使用いただくため、ご使用前に本取扱説明書を最後までお読みいた だき、製品の正しい使い方をご理解の上、ご使用ください。

本取扱説明書をご覧になっても使い方がよくわからない場合は、取扱説明書の裏表紙に記載されている本社またはお近くの営業所までお問い合わせください。

本取扱説明書をお読みになった後は、いつでも必要なとき、ご覧になれるように保管してくだ さい。

#### 1.1 保証範囲

この製品は、リーダー電子株式会社の厳密なる品質管理および検査を経てお届けしたもので す。正常な使用状態で発生する故障について、お買い上げの日から1年間無償で修理をいた します。お買い上げ明細書(納品書、領収書など)は、保証書の代わりになりますので、大切 に保管してください。

保証期間内でも、次の場合には有償で修理させていただきます。

- 1. 火災、天災、異常電圧などによる故障、損傷。
- 2. 不当な修理、調整、改造された場合。
- 3. 取り扱いが不適当なために生じる故障、損傷。
- 4. 故障が本製品以外の原因による場合。
- 5. お買い上げ明細書類のご提示がない場合。

この保証は日本国内で使用される場合に限り有効です。 This Warranty is valid only in Japan.

### 1.2 商標

記載されている会社名および各商品名は、各社の商標または登録商標です。

#### 1.3 使用上の注意

1.3.1 電源電圧について

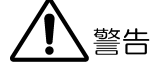

電源プラグを電源に接続する前に、その電圧を確認してください。 本器の電源電圧およびヒューズ定格は、背面に表示してあります。 使用電圧範囲内で、電源周波数は必ず 50/60Hz の範囲でご使用ください。

#### 1.3.2 入力端子の最大許容電圧について

# <u> 注意</u>

入力端子に加える信号電圧には、次のような制限があります。 制限を超える電圧を加えると、故障や損傷する場合がありますので、この値以上の電圧を 加えないでください。

| 入力端子     | 最大許容電圧 |
|----------|--------|
| IF INPUT | -20dBm |

#### 1.3.3 衝撃について

本器は精密な部品を使用していますので、落下などの強い衝撃が加えられた場合、故障の原因となることがあります。

#### 1.3.4 静電気破壊について

電子部品は、静電気放電によって故障、損傷するおそれがあります。同軸ケーブルの芯線 には、静電気が帯電している可能性があります。両端とも接続されていない同軸ケーブル を本器の入出力端子に接続する際は、一度、同軸ケーブルの芯線と外部導体をショートさ せてください。

#### 1.3.5 予熱について

より正確な動作を確保するため、使用の 30 分くらい前に電源を入れ、内部温度を安定させてください。

## 2. 仕様

### 2.1 概要

本器は、日本の高度広帯域衛星デジタル放送(ISDB-S3)に対応した受信機です。950MHz~3300MHzのBS/110度CS-IF信号を受信し、ARIB STD-B44に準拠した復調および伝送路復号化 を行い、TLV形式のストリーム信号を出力します。

### 2.2 特長

- ●出力信号インタフェースは1000Base-Tで、TLV形式のストリームに対応しています。
- ●入力周波数は BS/110 度 CS 左旋円偏波の 3300MHz まで対応しています。
- ●監視制御装置とのインタフェースは、イーサーネットに対応しています。
- ●高さ 2U の小型筐体です。

| 2  | 3 | 1110 |
|----|---|------|
| ۷. | U | /元1日 |

| 2.0     | <b>八1</b> 日              |                                                                                                    |
|---------|--------------------------|----------------------------------------------------------------------------------------------------|
| 2. 3. 1 | 復調方式                     |                                                                                                    |
|         | 放送システム<br>復調方式<br>誤り訂正方式 | 高度広帯域衛星デジタル放送(ARIB STD-B44)<br>π/2シフト BPSK, QPSK, 8PSK, 16APSK, 32APSK<br>内符号<br>LDPC(符号長 44880)<br>符号化率 41/120(1/3), 49/120(2/5),<br>61/120(1/2), 73/120(3/5), 81/120(2/3),<br>89/120(3/4), 93/120(7/9), 97/120(4/5),<br>101/120(5/6), 105/120(7/8), 109/120(9/10)<br>外符号<br>BCH(65535, 65343, t=12)の短縮符号 |

シンボルレート ロールオフ率

#### 2.3.2 入力信号

| 受信チャンネル   | BS1~23、ND2~26、BS2~24、ND1~25 |
|-----------|-----------------------------|
| 周波数       | 950~3300 MHz                |
| 分解能       | 10kHz                       |
| 引き込み範囲    | 設定周波数±2MHz                  |
| 入力レベル     | -60 dBm $\sim$ -20 dBm      |
| 入力コネクタ    | F 型レセプタクル(75Ω)              |
| 入力 ATT 設定 | 0 dB / 6 dB / 12 dB / 18 dB |

33.7561Mbaud

IPv4/UDP パケット(TLV パケット格納)

る)/単一ストリーム

RJ-45(1000Base-T)

BNC-R  $(50 \Omega)$ 

IF 入力レベル±3dB 以内

170Mbps

合成(120スロット)/局間ストリーム(TMCCによ

5810(合成) / 5645(局間) / 可変長(単一) Byte

 $\sqrt{0.03}$ 

#### 2.3.3 出力信号

出力信号(TLV フォーマット) 信号形式 信号フォーマット

パケット長 出力最大レート 出力コネクタ

IF モニター出力 出力レベル 出力コネクタ

#### 2.3.4 制御インタフェース

信号形式 IPv4/UDP パケット コネクタ RJ-45(10Base-T/100Base-TX) 対応プロトコル SNMP v2c

2.3.5 USB 端子

| 端子形状   | 標準A                   |
|--------|-----------------------|
| 端子数    | 1(前面パネル)              |
| 規格     | USB 2.0               |
| 対応デバイス | USB メモリー              |
| 機能     | MIB ファイルの取得、およびメンテナンス |

#### 2.3.6 ステータス表示

| 表示器       | LCD                              |
|-----------|----------------------------------|
| 受信ステータス内容 | 受信レベル:測定確度±3dB以内(但し25±5℃)        |
|           | C/N 測定:測定範囲 5~25dB(但し、-52dBm 以上) |
|           | その他、BER、変調パラメータ、TMCC 情報など        |

LED の点灯による明示

 $0\sim 45^{\circ}C$ 

アラーム

## 2.3.7 一般仕様

環境条件 動作温度範囲 動作湿度範囲 性能保証湿度範囲 性能保証湿度範囲 使用用電圧力 うぶ 電源電力 う法 電力 大 量 内属品

10~40℃ 85%RH以下(ただし結露のないこと) 屋内 2000mまで II 2 AC90~250V 50/60Hz 35W max. 426(W)×88(H)×500(D)mm(突起部分含まない)約8kg 電源コード.....1 カバーインレットストッパー.....1 ラックサポート......2

85%RH以下(ただし結露のないこと)

| 皿小ねじ M4×10              | 4 |
|-------------------------|---|
| CD-ROM(受信モニターアプリ、取扱説明書) | 1 |

## 3. パネル面の説明

## 3.1 前面パネル

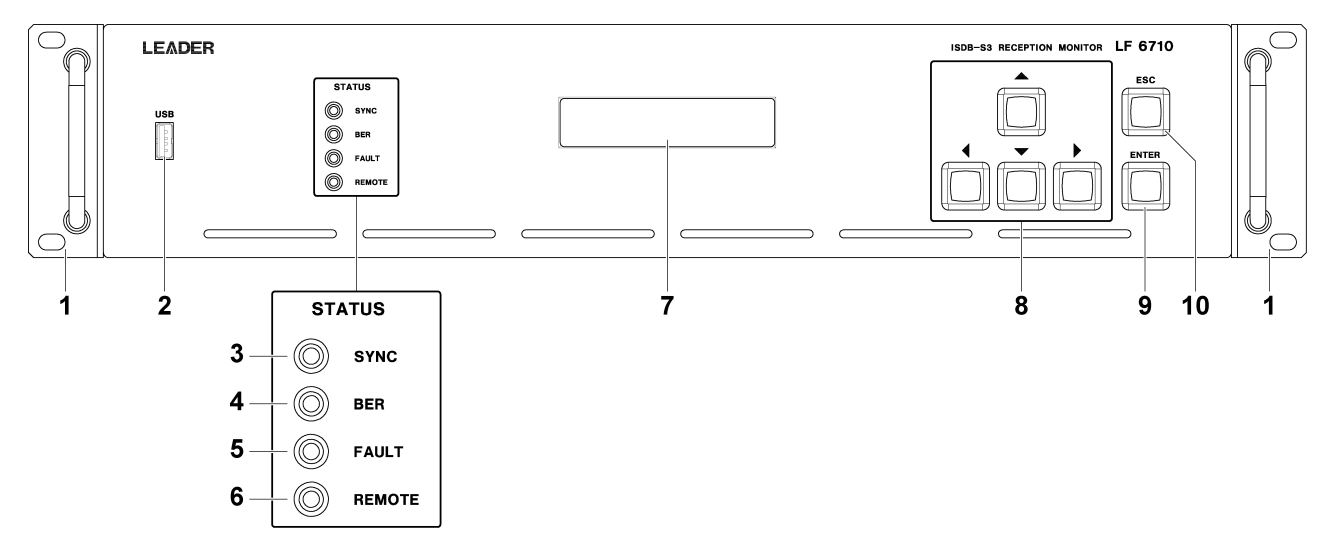

| No. | 項目                                                     | 説明                                       |
|-----|--------------------------------------------------------|------------------------------------------|
| 1   | ラックサポート                                                | ラックへの取り付けや、持ち手として使用します。                  |
|     | (付属品)                                                  | 必要に応じて取り付けてください。                         |
|     |                                                        | 【参照】「4.2 ラックサポートの取り付け」                   |
| 2   | USB                                                    | MIB ファイルの取得や、メンテナンスに使用する USB 端子です。       |
| 3   | SYNC                                                   | IF 入力信号に復調同期しているときに、緑色で点灯します。            |
| 4   | BER                                                    | BER がエラーフリーのときに、緑色で点灯します。                |
| 5   | FAULT                                                  | 異常が発生したときに、赤色で点灯します。                     |
| 6   | REMOTE                                                 | UTILITY の CONTROL が ETHER のときに、緑色で点灯します。 |
| 7   | LCD                                                    | メニューやステータスなどを表示します。                      |
| 8   | $\mathbf{A}\mathbf{V}\mathbf{\triangleleft}\mathbf{F}$ | 設定の変更や、メニューの移動に使用します。                    |
| 9   | ENTER                                                  | 設定の確定や、下の階層に入るときに使用します。                  |
| 10  | ESC                                                    | 設定の取り消しや、上の階層に戻るときに使用します。                |

## 3.2 背面パネル

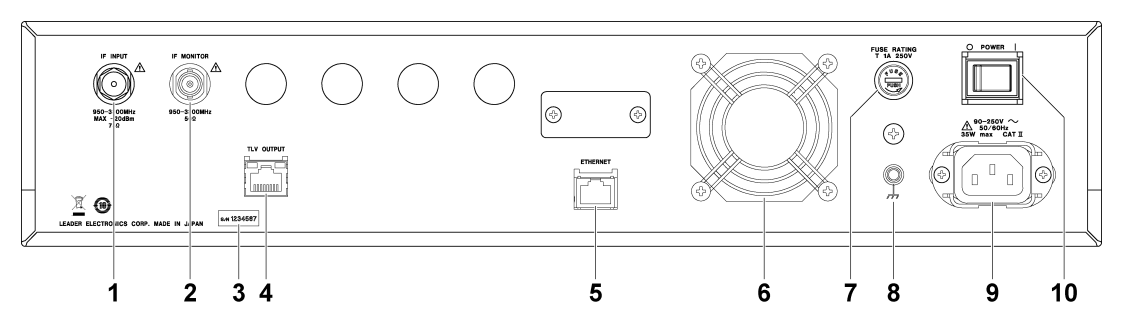

| No. | 項目         | 説明                                  |
|-----|------------|-------------------------------------|
| 1   | IF INPUT   | IF 入力端子です。                          |
| 2   | IF MONITOR | モニター用の IF 出力端子です。                   |
| 3   | SER ラベル    | 製造番号が印字されています。                      |
| 4   | TLV OUTPUT | TLV出力端子です。                          |
| 5   | ETHERNET   | イーサーネット端子です。SNMP に対応しています。          |
| 6   | ファン        | 本体冷却用のファンです。                        |
| 7   | FUSE       | 電源用のヒューズフォルダです。                     |
|     |            | 反時計方向に回すと、キャップとともにヒューズが外れます。        |
| 8   | 接地端子       | 外部の GND に接続します。                     |
| 9   | AC INPUT   | AC 電源入力端子です。 付属のカバーインレットストッパーを取り付けて |
|     |            | ください。                               |
|     |            | 【参照】「4.1 カバーインレットストッパーの取り付け」        |
| 10  | POWER      | 電源をオンオフします。電源を入れると、緑色で点灯します。        |

## 4. 使用する前に

## 4.1 カバーインレットストッパーの取り付け

電源コードが引っぱられて電源入力端子から抜けることを防ぐために、抜け防止用のカバー インレットストッパーが付属されています。以下の手順で取り付けてください。

#### ●取り付け

1. カバーインレットストッパーを電源コードにかぶせます。

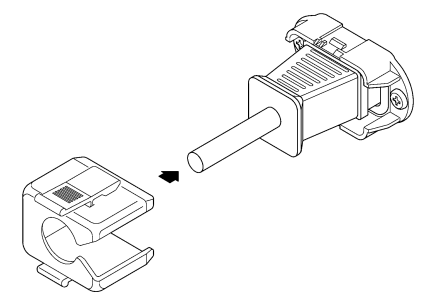

2. カバーインレットストッパーを、電源入力端子にカチッと音がするまで押し込みます。

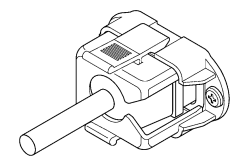

3. カバーインレットストッパーが電源入力端子にロックされていることを確認します。

●取り外し

1. カバーインレットストッパーのレバーの部分を2本の指で押して、ロックを外します。

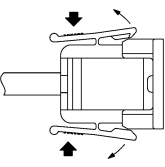

2. カバーインレットストッパーを、電源入力端子から引き抜きます。

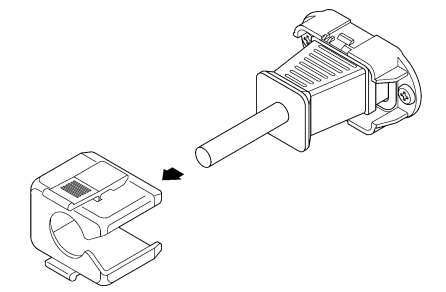

## 4.2 ラックサポートの取り付け

本器をラックへ取り付けて使用する場合は、付属のラックサポートを取り付けます。 プラスドライバ(#2)を使用し、150[cN·m]のトルクで付属のねじ(M4×10)を締めてください。

なお、本体部分を支える機構部品も必ず用意してください。ラックサポートだけで取り付け た状態で使用すると、筐体の変形や落下の危険があります。

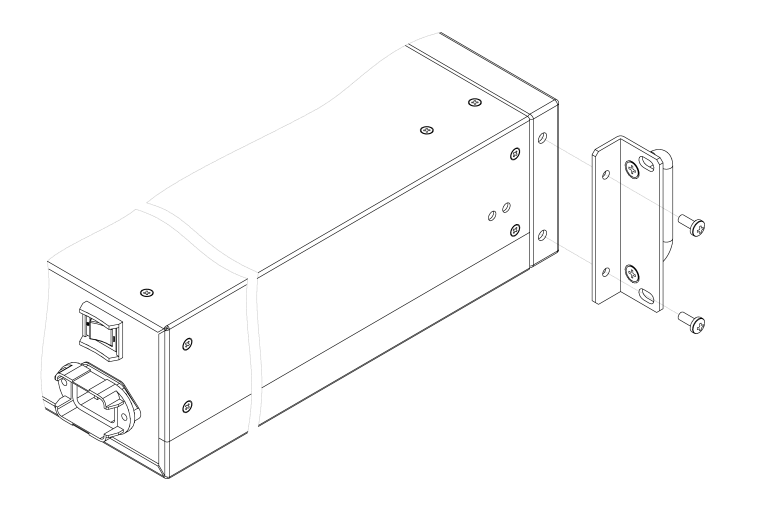

## 4.3 USB メモリーの接続

前面パネルには USB 端子があり、USB メモリーを接続できます。 USB デバイスは、電源を入れたまま抜き差しできます。

## 5. 基本の操作

## 5.1 電源の投入

#### ●電源投入

電源コードを商用電源に接続し、背面パネルの電源スイッチ(POWER)を投入してください。

#### ●起動中

電源を投入後、前面パネルの STATUS LED が順に消灯と点灯をくり返し、約40秒後にシステムのバージョンを約3秒間表示します。起動中、本器の設定はできません。

| L | Е | А | D | Е | R | L | F | 6 | 7 | 1 | 0 |  |  |  |  |
|---|---|---|---|---|---|---|---|---|---|---|---|--|--|--|--|
|   | ۷ | Е | R |   | 1 | 0 |   |   |   |   |   |  |  |  |  |

#### ●起動完了

以下のような DEM メニューが表示されたら起動完了です。 電源を入れたときの設定は、前回電源を切ったときの設定となります。

| D | Е | М |   |   |   |   |   |   | 1 | 6 | Α | Ρ | S | К |   | 7 | / | 9 |
|---|---|---|---|---|---|---|---|---|---|---|---|---|---|---|---|---|---|---|
| 1 | 2 | 0 | 0 | 0 | 0 | 0 | М | Н | z |   | - | 2 | 0 |   | 0 | d | в | m |

## 5.2 メニューの操作

メニューの操作は、前面パネルのキーで行います。

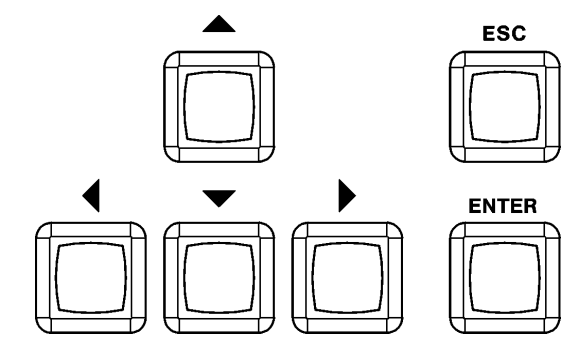

#### ●階層の移動

メニューは、階層構成になっています。 下の階層に入るには、ENTER キーを押します。 上の階層に戻るには、ESC キーを押します。

| С | 0 | Ν | Т | R | 0 | L |   |  |   |   |   |   |   |   |  |  |
|---|---|---|---|---|---|---|---|--|---|---|---|---|---|---|--|--|
| • | С | 0 | Ν | Т | R | 0 | L |  | : | L | 0 | С | Α | L |  |  |

 $ENTER \neq - \downarrow \uparrow ESC \neq -$ 

| С | 0 | Ν | Т | R | 0 | L |   |   |  |   |   |   |   |   |  |  |
|---|---|---|---|---|---|---|---|---|--|---|---|---|---|---|--|--|
|   |   |   | ♦ | L | 0 | С | Α | L |  | Е | Т | н | Е | R |  |  |

#### ●数値の設定

数値は、 ◀ ▶ キーでカーソル(\_)を移動し、▲▼キーで値を変更します。▲▼キーを押し続けると、数値の早送りができます。

現在の値から数値を変更すると、画面右下に「\*」を表示します。

| Ι | Ρ |   | А | D        | D | R | Е | S | S |   |   |   |   |   |   |  |   | 1 |
|---|---|---|---|----------|---|---|---|---|---|---|---|---|---|---|---|--|---|---|
|   |   | 1 | 9 | <u>3</u> |   | 1 | 6 | 8 |   | 0 | 0 | 0 | 0 | 0 | 1 |  | * | 1 |

#### ●項目の選択

項目は、◀▶キーで選択します。

現在の設定と異なる項目を選択すると、画面右下に「\*」を表示します。

| D | Е | М |   | С | н |   | S | Е | L | E | С | Т |   |   |   |   |  |  |
|---|---|---|---|---|---|---|---|---|---|---|---|---|---|---|---|---|--|--|
|   |   |   | F | R | Е | Q |   |   | ♦ | С | н | А | Ν | Ν | Е | L |  |  |

#### ●設定の確定とキャンセル

設定画面で ENTER キーを押すと、設定を確定し、上の階層に戻ります。 設定画面で ESC キーを押すと、設定をキャンセルし、上の階層に戻ります。

#### ●TOP メニュー

TOP メニューには、受信に関する DEM メニューと、本体に関する UTILITY メニューの 2 種類があり、これらのメニューは▲▼キーで切り換えられます。

DEMメニュー

| D | Е | м |   |   |   |   |   |   | 1 | 6 | Α | Р | S | к |   | 7 | / | 9 |
|---|---|---|---|---|---|---|---|---|---|---|---|---|---|---|---|---|---|---|
| 1 | 2 | 0 | 0 | 0 | 0 | 0 | М | Н | z |   | - | 2 | 0 |   | 0 | d | В | m |

UTILITY メニュー

| U | Т | I | L | I | Т | Y |  |  |  |  |  |  |  |
|---|---|---|---|---|---|---|--|--|--|--|--|--|--|
|   |   |   |   |   |   |   |  |  |  |  |  |  |  |

●キーロック

以下の画面が表示されたときは、キーロックが設定されていて、キー操作ができません。 キーロックを解除するには、UTILITY メニューの KEY LOCKING で、キーロックをオフにし てください。

【参照】「6.2.5 KEY LOCKING」

| К | Е | Y |   | L | 0 | С | К | I | Ν | G |   |   |   |   |  |  |
|---|---|---|---|---|---|---|---|---|---|---|---|---|---|---|--|--|
|   | κ | Е | Y |   | L | 0 | С | Κ | I | Ν | G | : | 0 | Ν |  |  |

#### 5.3 異常時の操作

本器に異常が発生したときは、前面パネルのLEDおよびメニューでお知らせします。 このときはただちに異常箇所を確認し、場合によっては運用を停止し、本社またはお近くの 営業所までお問い合わせください。

#### 5.3.1 LED 表示

本器に異常が発生すると、前面パネルの FAULT が赤色で点灯します。 異常の内容は、メニュー表示で確認してください。

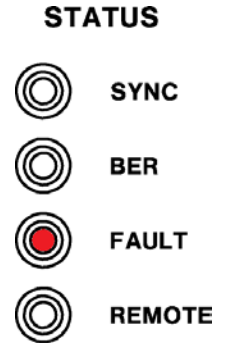

#### 5.3.2 メニュー表示

本器に異常が発生すると、TOPメニュー、STATUSメニュー、LOGメニューでその内容を表示します。本器の異常は、本体の異常と信号の異常に分けられます。

#### ●TOP メニュー

TOP メニューには、異常の概略を表示します。詳細は STATUS メニューで確認してください。

本体異常時

| U | т | Ι | L | I | т | Υ |  |  |  |  |  |  |  |
|---|---|---|---|---|---|---|--|--|--|--|--|--|--|
| * | F | Α | Ν |   |   |   |  |  |  |  |  |  |  |

信号異常時

| D | Е | М |  |   |   |   |   | - | - | - | - | - | - | - | - | - |
|---|---|---|--|---|---|---|---|---|---|---|---|---|---|---|---|---|
|   |   |   |  | * | Ρ | L | L |   |   |   |   |   |   |   |   |   |

●STATUS メニュー

本体の異常時は、STATUS メニューにその内容を表示します。

UTILITY  $\rightarrow$  STATUS  $\rightarrow$ 

| S | Т | А | Т | U | S |   |   |   |   |  |  |  |  |  |
|---|---|---|---|---|---|---|---|---|---|--|--|--|--|--|
|   | F | А | Ν |   | Α | L | А | R | М |  |  |  |  |  |

信号の異常時は、DEM STATUS メニューにその内容を表示します。

 $\text{DEM} \rightarrow \text{DEM} \text{ STATUS} \rightarrow$ 

| D | Е | М |   | S | Т | Α | Т | U | S |   |   |   |   |  |  |  |
|---|---|---|---|---|---|---|---|---|---|---|---|---|---|--|--|--|
|   | Ρ | L | L |   | L | 0 | С | К |   | F | Α | I | L |  |  |  |

#### ●LOG メニュー

本体の異常時、信号の異常時ともに、内容と発生日時を記録し、LOG メニューで表示します。LOG メニューでは、異常時のほかに復旧時も記録します。

【参照】「6.2.7 LOG MODE」

 $\texttt{UTILITY} \rightarrow \texttt{LOG} \texttt{MODE} \rightarrow$ 

| # | 0 | 1 | 0 |   | R |   | F | Α | Ν |   | А | L | м |   |   |   |   |   |   |
|---|---|---|---|---|---|---|---|---|---|---|---|---|---|---|---|---|---|---|---|
| • | 2 | 0 | 1 | 7 | / | 0 | 1 | / | 0 | 1 |   | 1 | 2 | : | 3 | 4 | : | 5 | 6 |

#### 5.3.3 異常一覧

異常が発生したときのメニュー表示と、その対処方法を示します。

表 5-1 本体の異常一覧

| TOP  | STATUS    | LOG メニュー  | LOG メニュー  | 北口にちかけ                                   |
|------|-----------|-----------|-----------|------------------------------------------|
| メニュー | メニュー      | (発生時)     | (復旧時)     | () () () () () () () () () () () () () ( |
| FAN  | FAN ALARM | E FAN ALM | R FAN ALM | ファンが停止しています。                             |
|      |           |           |           | ファンを確認してください。                            |

#### 表 5-2 信号の異常一覧

| TOP        | STATUS         | LOG メニュー      | LOG メニュー      |                          |
|------------|----------------|---------------|---------------|--------------------------|
| メニュー       | メニュー           | (発生時)         | (復旧時)         | 状況と対処方法                  |
| PLL        | PLL LOCK FAIL  | E PLL FAIL    | R PLL FAIL    | 内部の PLL がロックしていません。      |
|            |                |               |               | 修理が必要です。弊社までご連絡ください。     |
| INPUT      | IF INPUT UNDER | E INPUT UNDER | R INPUT UNDER | IF 入力信号レベルが低下しています。      |
| UNDER      |                |               |               | IF INPUT に入力している信号レベルが最小 |
|            |                |               |               | 受信レベル(-60dbm)以下になっていないか  |
|            |                |               |               | 確認してください。                |
| INPUT OVER | IF INPUT OVER  | E INPUT OVER  | R INPUT OVER  | IF 入力信号レベルが大き過ぎます。       |
|            |                |               |               | IF INPUT に入力している信号レベルが最大 |
|            |                |               |               | 受信レベル(-20dbm)以上になっていないか  |
|            |                |               |               | 確認してください。                |
| SYNC LOSS  | SYNC LOSS      | E SYNC LOSS   | R SYNC LOSS   | 復調の同期が外れています。            |
|            |                |               |               | 入力信号を確認してください。           |
| TMCC ERROR | TMCC ERROR     | E TMCC ERR    | R TMCC ERR    | TMCC 情報に異常があります。         |
|            |                |               |               |                          |
| TLV SYNC   | TLV SYNC LOSS  | E TLV SYNC    | R TLV SYNC    | TLV 信号が正常ではありません。        |
|            |                |               |               |                          |
| BER ERROR  | BER ERROR      | E BER ERR     | R BER ERR     | 受信 BER にエラーが発生しています。     |
|            |                |               |               | 入力信号を確認してください。           |

## 6. メニューの説明

## 6.1 DEM メニュー

DEM メニューでは、信号に関する以下の設定ができます。

表 6-1 DEM メニュー

| No. | 項目                |                 | 内容               |
|-----|-------------------|-----------------|------------------|
| 1   | DEM CH SELECT     |                 | 周波数設定、チャンネル設定の選択 |
| 2   | DEM FREQ          |                 | 受信する周波数の設定       |
| 3   | DEM CHANNEL       |                 | 受信するチャンネルの設定     |
| 4   | DEM TLV SETTING   |                 | TLV の出力形式を選択     |
| 5   | DEM BER SETTING   |                 | BER 測定の計算方法を選択   |
| 6   | DEM ATT SETTING   |                 | 入力 ATT を選択       |
| 7   | DEM MEASURE       | RX LEVEL        | 受信レベルの表示         |
|     | (受信した計測値を表示)      | BER             | BER 値の表示         |
|     |                   | C/N             | C/N 値の表示         |
|     |                   | MER             | MER 値の表示         |
|     |                   | FREQ OFFSET     | 周波数オフセット値を表示     |
| 8   | DEM TMCC INFO.    | ORDER OF CHANGE | 変更指示の表示          |
|     | (受信した TMCC 情報を表示) | TRANS MODE      | 伝送モードの表示         |
|     |                   | STREAM ID       | ストリームの表示         |
|     |                   | MONITORING BIT  | 送受信制御情報の表示       |
|     |                   | EXTENDED DATA   | 拡張情報の表示          |
| 9   | DEM STATUS        |                 | 受信した信号または本器に     |
|     |                   |                 | 異常が発生したときの内容を表示  |
| 10  | DEM PRESET MENU   | RECALL          | プリセットの呼び出し       |
|     |                   | SAVE            | プリセットの保存         |

DEM メニューを表示するには、以下の手順で操作します。

- 1. ESC キーを数回押して、TOP メニューを表示します。
- 2. ▲▼キーで DEM を選択し、ENTER キーを押します。

| Γ | D | Е | М |   |   |   |   |   |   | 1 | 6 | Α | Ρ | s | к |   | 7 | / | 9 |
|---|---|---|---|---|---|---|---|---|---|---|---|---|---|---|---|---|---|---|---|
| _ | 1 | 2 | 0 | 0 | 0 | 0 | 0 | М | Н | z |   | - | 2 | 0 |   | 0 | d | В | m |

#### 3. ▲▼キーで設定する項目を選択します。

| D | E | М | С | н |   | s | Е | L | Е | С | т |   |   |   |  |  |
|---|---|---|---|---|---|---|---|---|---|---|---|---|---|---|--|--|
| • | С | н | S | Е | L | Е | С | Т |   | : | F | R | Е | Q |  |  |

÷

| D | Е | М | Ρ | R | Е | S | Е | Т | М | Е | Ν | U |  |  |  |
|---|---|---|---|---|---|---|---|---|---|---|---|---|--|--|--|
|   |   |   |   |   |   |   |   |   |   |   |   |   |  |  |  |

#### 6.1.1 DEM CH SELECT

DEM CH SELECT では、周波数設定およびチャンネル設定を選択できます。

#### DEM $\rightarrow$ DEM CH SELECT $\rightarrow$

| D | Е | М |   | С | Н |   | S | Е | L | Е | С | Т |   |   |   |   |  |  |
|---|---|---|---|---|---|---|---|---|---|---|---|---|---|---|---|---|--|--|
|   |   |   | F | R | Е | Q |   |   | ♦ | С | н | А | Ν | Ν | Е | L |  |  |

#### 設定項目の説明

| FREQ:    | 受信チャンネルを周波数で設定します。(初期設定)     |
|----------|------------------------------|
| CHANNEL: | 受信チャンネルを CHANNEL No. で設定します。 |

#### 6.1.2 DEM FREQ

DEM FREQ では、受信する周波数を設定します。 DEM CH SELECT で FREQ が選択されているときに表示します。

DEM  $\rightarrow$  DEM FREQ  $\rightarrow$ 

| D | Е | м |   | F        | R | Е | Q |   |   |   |   |  |  |  |  |
|---|---|---|---|----------|---|---|---|---|---|---|---|--|--|--|--|
|   | 1 | 4 | 5 | <u>0</u> |   | 0 | 0 | 0 | М | Н | z |  |  |  |  |

#### 設定範囲

950.000(初期設定) ~ 3300.000 MHz

#### 6.1.3 DEM CHANNEL

DEM CHANNEL では、受信するチャンネルを設定します。 DEM CH SELECT で CHANNEL が選択されているときに表示します。 設定チャンネルと受信周波数の対応は表 6-2 に示します。

#### $\texttt{DEM} \rightarrow \texttt{DEM} \texttt{ CHANNEL} \rightarrow$

| D | Е | М | С | Н | Α | Ν | Ν | Е | L |  |   |   |  |   |  |
|---|---|---|---|---|---|---|---|---|---|--|---|---|--|---|--|
|   |   |   |   |   |   |   |   |   |   |  | в | S |  | 1 |  |

#### 設定範囲

BS1(初期設定) ~ BS24、ND1~ND26

| チャンネル番号 | 中心周波数 [MHz] | チャンネル番号 | 中心周波数 [MHz] |
|---------|-------------|---------|-------------|
| BS1     | 1049. 480   | BS2     | 2241.660    |
| BS3     | 1087. 840   | BS4     | 2280. 020   |
| BS5     | 1126.200    | BS6     | 2318. 380   |
| BS7     | 1164. 560   | BS8     | 2356. 740   |
| BS9     | 1202. 920   | BS10    | 2395. 100   |
| BS11    | 1241.280    | BS12    | 2433. 460   |
| BS13    | 1279. 640   | BS14    | 2471.820    |
| BS15    | 1318.000    | BS16    | 2510. 180   |
| BS17    | 1356.360    | BS18    | 2548.540    |
| BS19    | 1394. 720   | BS20    | 2586.900    |
| BS21    | 1433.080    | BS22    | 2625.260    |
| BS23    | 1471. 440   | BS24    | 2663. 620   |
| ND26    | 1550.000    | ND25    | 2726.000    |
| ND2     | 1613.000    | ND1     | 2766.000    |
| ND4     | 1653.000    | ND3     | 2806.000    |
| ND6     | 1693.000    | ND5     | 2846.000    |
| ND8     | 1733.000    | ND7     | 2886.000    |
| ND10    | 1773.000    | ND9     | 2926.000    |
| ND12    | 1813.000    | ND11    | 2966.000    |
| ND14    | 1853.000    | ND13    | 3006.000    |
| ND16    | 1893.000    | ND15    | 3046.000    |
| ND18    | 1933.000    | ND17    | 3086.000    |
| ND20    | 1973.000    | ND19    | 3126.000    |
| ND22    | 2013.000    | ND21    | 3166.000    |
| ND24    | 2053.000    | ND23    | 3206.000    |

表 6-2 チャンネルテーブル

#### 6.1.4 DEM TLV SETTING

DEM TLV SETTING では、TLV の出力形式を選択できます。 TRANSITION(局間 TLV)、SINGLE(単一 TLV)に設定した場合は、選択後に出力する相対ストリ ーム番号を指定する画面に切り替わります。

#### DEM $\rightarrow$ DEM TLV SETTING $\rightarrow$

| D | Е | м |   | Т | L | V |   | s | Е | Т | Т | Ι | Ν | G |  |  |  |
|---|---|---|---|---|---|---|---|---|---|---|---|---|---|---|--|--|--|
| ▼ | С | 0 | М | Ρ | 0 | U | Ν | D |   |   |   |   |   |   |  |  |  |

#### 設定項目の説明

| COMPOUND:   | 合成 TLV を出力します。(初期設定)        |
|-------------|-----------------------------|
| TRANSITION: | 特定の相対ストリーム番号の局間 TLV を出力します。 |
| SINGLE:     | 特定の相対ストリーム番号の単一 TLV を出力します。 |

#### ●相対ストリーム番号の指定

TRANSITION(局間 TLV)、SINGLE(単一 TLV)に設定した場合、出力する相対ストリーム番号を指定します。

#### $\text{DEM} \rightarrow \text{DEM}$ TLV SETTING $\rightarrow$ TRANSITION

| D | Е | М |          | т | L | ٧ |   | s | Е | Т | Т | I | Ν | G |  |  |  |
|---|---|---|----------|---|---|---|---|---|---|---|---|---|---|---|--|--|--|
| S | Т | 0 | <u>0</u> |   | I | D | : | 0 | 0 | 0 | 0 |   |   |   |  |  |  |

#### 設定範囲

```
00(初期設定)~15
```

#### 6.1.5 DEM BER SETTING

DEM BER SETTINGでは、BER 測定の計算方法について選択できます。

#### $\text{DEM} \rightarrow \text{DEM} \text{ BER} \text{ SETTING} \rightarrow$

| D | Е | М |   | В | Е | R | S | Е | Т | т | I | Ν | G |  |  |  |
|---|---|---|---|---|---|---|---|---|---|---|---|---|---|--|--|--|
| • | S | I | Ν | G | L | Е |   |   |   |   |   |   |   |  |  |  |

#### 設定項目の説明

| SINGLE:  | BER 測定値を一回測定毎に更新します。(初期設定)       |
|----------|----------------------------------|
| AVERAGE: | BER 測定値を最大 100 回測定までの移動平均で算出します。 |

#### 6.1.6 DEM ATT SETTING

DEM ATT SETTING では、入力部のアッテネータ(ATT)を選択できます。

#### $\text{DEM} \rightarrow \text{DEM} \text{ ATT} \text{ SETTING} \rightarrow$

| D | Е | М |   | А | Т | Т | S | Е | Т | Т | I | Ν | G |  |  |  |
|---|---|---|---|---|---|---|---|---|---|---|---|---|---|--|--|--|
|   |   | ♦ | 0 |   |   | 6 |   | 1 | 2 |   |   | 1 | 8 |  |  |  |

#### 設定項目の説明

| 0、6、12、18: 0 (初期設定)、6、12、18dBのATTを設定しま | す。 |
|----------------------------------------|----|
|----------------------------------------|----|

#### 6.1.7 DEM MEASURE

DEM MEASURE では、受信した計測値を表示します。

#### ●受信 LEVEL の表示

| DEM | $\rightarrow$ | DE | M | MEA | SUR | E - | → | RX | LEV | EL | $\rightarrow$ |   |   |   |
|-----|---------------|----|---|-----|-----|-----|---|----|-----|----|---------------|---|---|---|
| 8   | ;             | 8  |   | 1   |     |     | 8 | 1  | 8   | K. | 8             | 8 | 8 | 8 |

| R | Х | L | Е | ۷ | Е | L |  |   |   |   |   |   |   |   |   |
|---|---|---|---|---|---|---|--|---|---|---|---|---|---|---|---|
| • |   |   |   |   |   |   |  | : | - | 2 | 0 | 0 | d | В | m |

#### ●BER 値の表示

・DEM BER SETTING が SINGLE の場合

DEM  $\rightarrow$  DEM MEASURE  $\rightarrow$  BER  $\rightarrow$ 

| в  | Е | R |  |  |  |  |   |   |   |   |   |   |
|----|---|---|--|--|--|--|---|---|---|---|---|---|
| \$ |   |   |  |  |  |  | : | 2 | 0 | е | - | 4 |

・DEM BER SETTING が AVERAGE の場合

DEM  $\rightarrow$  DEM MEASURE  $\rightarrow$  BER  $\rightarrow$ 

| в  | Е | R | А | V | G |  |  |   | 1 | 0 | 0 | / | 1 | 0 | 0 |
|----|---|---|---|---|---|--|--|---|---|---|---|---|---|---|---|
| \$ |   |   |   |   |   |  |  | : |   | 2 |   | 0 | е | - | 4 |

#### ●C/N 値の表示

●MER 値の表示

| DEM | $\rightarrow$ | D | EM | MEA | SUR | E - | → N | <i>M</i> ER | $\rightarrow$ |  |   |   |   |   |   |   |
|-----|---------------|---|----|-----|-----|-----|-----|-------------|---------------|--|---|---|---|---|---|---|
| М   | Е             | R |    |     |     |     |     |             |               |  |   |   |   |   |   |   |
| \$  |               |   |    |     |     |     |     |             |               |  | : | 1 | 2 | 3 | d | в |

#### ●周波数オフセット値の表示

 $\text{DEM} \rightarrow \text{DEM}$  measure  $\rightarrow$  freq offset  $\rightarrow$ 

| F | R | Е | Q | 0 | F | F | S | Е | т |  |   |   |   |   |   |
|---|---|---|---|---|---|---|---|---|---|--|---|---|---|---|---|
| • |   |   |   |   |   |   | : |   |   |  | 9 | 9 | k | н | z |

#### 6.1.8 DEM TMCC INFO.

DEM TMCC INFO. では、受信した TMCC 情報を表示します。

#### ●変更指示の表示

DEM  $\rightarrow$  DEM TMCC INFO.  $\rightarrow$  ORDER OF CHANGE  $\rightarrow$ 

| 0 | R | D | Е | R | 0 | F | С | н | А | Ν | G | Е |   |  |  |
|---|---|---|---|---|---|---|---|---|---|---|---|---|---|--|--|
|   |   |   |   |   |   |   |   |   |   |   |   | 1 | 7 |  |  |

#### ●伝送モードの表示

 $\text{DEM} \rightarrow \text{DEM}$  TMCC INFO.  $\rightarrow$  TRANS MODE  $\rightarrow$ 

| Т | R | Α | Ν | S | М | 0 | D | Е |   |   |   |   |   |   |   |   |   |
|---|---|---|---|---|---|---|---|---|---|---|---|---|---|---|---|---|---|
| • | L | Υ | R | 1 | 3 | 2 | Α | Ρ | S | К | 9 | / | 1 | 0 | 1 | 0 | 0 |

| Т | R | А | Ν | s | М | 0 | D | Е |   |   |  |  |   |  |
|---|---|---|---|---|---|---|---|---|---|---|--|--|---|--|
|   | L | Y | R | 8 | Ν | 0 |   | U | S | Е |  |  | 0 |  |

÷

#### ●ストリーム ID の表示

 $\text{DEM} \rightarrow \text{DEM}$  TMCC INFO.  $\rightarrow$  STREAM ID  $\rightarrow$ 

| s | Т | R | Е | А | М |   | Ι | D |   |   |   |   |   |   |   |   |   |   |
|---|---|---|---|---|---|---|---|---|---|---|---|---|---|---|---|---|---|---|
| • | S | Т | 0 | 0 |   | I | D | : | 4 | 0 | F | 0 | S | L | : | 1 | 0 | 0 |

| s | Т | R | Е | А | М |   | I | D |   |   |   |   |   |   |   |   |   |   |
|---|---|---|---|---|---|---|---|---|---|---|---|---|---|---|---|---|---|---|
|   | S | Т | 1 | 5 |   | I | D | : | F | F | F | F | S | L | : | 0 | 1 | 0 |

#### ●送受信制御情報の表示

DEM  $\rightarrow$  DEM TMCC INFO.  $\rightarrow$  MONITORING BIT  $\rightarrow$ 

| М | 0 | Ν | I | Т | 0 | R | I | Ν | G |   | В | I | Т |   |   |   |   |   |  |
|---|---|---|---|---|---|---|---|---|---|---|---|---|---|---|---|---|---|---|--|
|   | Е | М | G | : | 0 | F | F |   | U | Ρ | L | I | Ν | к | : | 0 | 0 | 0 |  |

#### ●拡張情報の表示

DEM  $\rightarrow$  DEM TMCC INFO.  $\rightarrow$  EXTENDED DATA  $\rightarrow$ 

| Е | Х | Т | Е | Ν | D | Е | D | Ι | Ν | F | 0 |  |   |   |   |   |  |
|---|---|---|---|---|---|---|---|---|---|---|---|--|---|---|---|---|--|
|   |   |   |   |   |   |   |   |   |   |   |   |  | 0 | 0 | F | F |  |

#### 6.1.9 DEM STATUS

DEM STATUS では、受信した信号または本器に異常が発生したときに、その内容を表示します。

表示内容は、「5.3.3 異常一覧」の「信号の異常一覧」を参照してください。正常時は「NORMAL」を表示します。

 $\text{DEM} \rightarrow \text{DEM} \text{ STATUS} \rightarrow$ 

| D | Е | м |   | s | Т | Α | Т | U | S |  |  |  |  |  |
|---|---|---|---|---|---|---|---|---|---|--|--|--|--|--|
|   | Ν | 0 | R | М | Α | L |   |   |   |  |  |  |  |  |

#### 6.1.10 DEM PRESET MENU

DEM PRESET MENUでは、プリセットについて設定できます。

プリセットで保存、呼び出しできる項目は以下のとおりです。

- DEM CH SELECT
- DEM FREQ
- DEM CHANNEL
- DEM TLV SETTING
- DEM BER SETTING
- DEM ATT SETTING

#### ●プリセットの呼び出し

プリセットを呼び出した後に設定を変更した場合、番号表示が「--」となります。

| DFM -          | → DFM | PRESET  | MENII $\rightarrow$ | RECALL | $\rightarrow$ |
|----------------|-------|---------|---------------------|--------|---------------|
| <b>ULINI</b> – |       | LINLOLI |                     | NLUALL | _             |

| D | Е | М |   | Ρ | R | Е | S | Е | Т | М        | Е | Ν | U |  |  |  |
|---|---|---|---|---|---|---|---|---|---|----------|---|---|---|--|--|--|
|   | R | Е | С | Α | L | L | : | Ν | o | <u>0</u> |   |   |   |  |  |  |

#### 設定範囲

 $0 \sim 9$ 

#### ●プリセットの保存

 $\text{DEM} \rightarrow \text{DEM}$  preset menu  $\rightarrow$  save  $\rightarrow$ 

| D | Е | М |   | Ρ | R | Е | S | Е | Т | М        | Е | Ν | U |  |  |  |
|---|---|---|---|---|---|---|---|---|---|----------|---|---|---|--|--|--|
|   | S | Α | V | Е |   |   | : | Ν | o | <u>0</u> |   |   |   |  |  |  |
|   |   |   | - |   |   |   |   |   |   |          |   |   |   |  |  |  |
|   |   |   |   |   |   |   |   |   |   |          |   |   |   |  |  |  |
| D | E | м |   | Р | R | E | S | E | Т | S        | A | v | E |  |  |  |

#### 設定範囲

 $0 \sim 9$ 

## 6.2 UTILITY メニュー

UTILITY メニューでは、本体に関する以下の設定ができます。

## 表 6-3 UTILITY メニュー

| No. | IJ               | 頁目                 | 内容                  |
|-----|------------------|--------------------|---------------------|
| 1   | CONTROL          |                    | コントロール方法の選択         |
| 2   | NETWORK SETTING  | IP ADDRESS         | IP アドレスの設定          |
|     |                  | SUBNET MASK        | SUBNET MASK の設定     |
|     |                  | DEFAULT GATEWAY    | DEFAULT GATEWAYの設定  |
| 3   | SNMP SETTING     | TRAP IP ADDRESS    | TRAP 出力先 IP アドレスの設定 |
|     |                  | TRAP OUTPUT        | TRAP 出力のオンオフ        |
|     |                  | GET MIB FILE       | MIB ファイルの取得         |
| 4   | TLV PORT SETTING | SOURCE IP ADDRESS  | 自機 IP アドレスの設定       |
|     |                  | DEST. IP ADDRESS   | 対向機 IP アドレスの設定      |
|     |                  | SOURCE MAC ADDRESS | 自機 MAC アドレスの設定      |
|     |                  | DEST. MAC ADDRESS  | 対向機 MAC アドレスの設定     |
|     |                  | SOURCE PORT NO.    | 自機ポート番号の設定          |
|     |                  | DEST. PORT NO.     | 対向機ポート番号の設定         |
| 5   | TLV NULL SETTING |                    | NULL パケットのオンオフ      |
| 6   | KEY LOCKING      |                    | キーロックのオンオフ          |
| 7   | LOG MODE         |                    | ログの参照、消去            |
| 8   | LCD CONTROL      | CONTRAST           | コントラストの設定           |
|     |                  | BACK LIGHT         | バックライトのオンオフ         |
| 9   | DATE & TIME      |                    | 日時の設定               |
| 10  | SYSTEM UPDATE    |                    | システムのアップデート         |
| 11  | SERIAL NO.       |                    | シリアル番号の表示           |
| 12  | VERSION          |                    | システムバージョンの表示        |
| 13  | STATUS           |                    | 本体ステータスの表示          |

UTILITY メニューを表示するには、以下の手順で操作します。

## 1. ESC キーを数回押して、TOP メニューを表示します。

2. ▲▼キーで UTILITY を選択し、ENTER キーを押します。

| ι | J | Т | I | L | I | Т | Y |  |  |  |  |  |  |  |
|---|---|---|---|---|---|---|---|--|--|--|--|--|--|--|
|   |   |   |   |   |   |   |   |  |  |  |  |  |  |  |

#### 3. ▲▼キーで設定する項目を選択します。

| С | 0 | Ν | Т | R | 0 | L |   |   |    |   |   |   |   |   |   |  |  |
|---|---|---|---|---|---|---|---|---|----|---|---|---|---|---|---|--|--|
| • | С | 0 | Ν | Т | R | 0 | L |   |    | : | L | 0 | С | Α | L |  |  |
|   |   |   |   |   |   |   |   |   |    |   |   |   |   |   |   |  |  |
|   |   |   |   |   |   |   |   |   |    |   |   |   |   |   |   |  |  |
|   |   |   |   |   |   |   |   |   |    | 1 |   |   |   |   |   |  |  |
| S | Y | S | Т | Е | м |   | U | Р | D. | Α | Т | E |   |   |   |  |  |

#### 6.2.1 CONTROL

CONTROL では、本器のコントロール方法を選択できます。

 $\texttt{UTILITY} \ \rightarrow \ \texttt{CONTROL} \ \rightarrow \\$ 

| С | 0 | Ν | Т | R | 0 | L |   |   |  |   |   |   |   |   |  |  |
|---|---|---|---|---|---|---|---|---|--|---|---|---|---|---|--|--|
|   |   |   | ♦ | L | 0 | С | Α | L |  | Е | Т | Н | Е | R |  |  |

#### 設定項目の説明

| LOCAL: | 本器の設定をパネルから行います。(初期設定)                 |
|--------|----------------------------------------|
| ETHER: | 本器の設定をイーサーネットから行います。                   |
|        | 前面パネルの REMOTE が緑色で点灯します。               |
|        | DEM メニューや、本項目以外の UTILITY メニューは操作できません。 |

### 6. 2. 2 NETWORK SETTING

NETWORK SETTINGでは、イーサーネットについて設定できます。

#### ●IP アドレスの設定

| UTI | LIT | Y - | → | NET      | WOR | KS | ET1 | T NO | 3 — | → I | ΡA | DDF | RESS | S – | <b>&gt;</b> |   |  |  |
|-----|-----|-----|---|----------|-----|----|-----|------|-----|-----|----|-----|------|-----|-------------|---|--|--|
| I   | Ρ   |     | А | D        | D   | R  | Е   | S    | S   |     |    |     |      |     |             |   |  |  |
|     |     | 1   | 9 | <u>2</u> |     | 1  | 6   | 8    |     | 0   | 0  | 0   |      | 0   | 0           | 1 |  |  |

#### 設定範囲

000.000.000.000~255.255.255.255 (初期設定: 192.168.000.001)

#### ●SUBNET MASK の設定

| UTILITY $\rightarrow$ NET | WORK SETT | $ING \rightarrow SUE$ | $\beta$ NET MASK $\rightarrow$ |
|---------------------------|-----------|-----------------------|--------------------------------|
|---------------------------|-----------|-----------------------|--------------------------------|

| S | U | В | Ν | Е        | Т |   | М | Α | S | к |   |   |   |   |   |  |  |
|---|---|---|---|----------|---|---|---|---|---|---|---|---|---|---|---|--|--|
|   |   | 2 | 5 | <u>5</u> |   | 2 | 5 | 5 |   | 2 | 5 | 5 | 0 | 0 | 0 |  |  |

#### 設定範囲

000.000.000.000~255.255.255.255 (初期設定: 255.255.255.000)

#### ●DEFAULT GATEWAYの設定

#### UTILITY $\rightarrow$ NETWORK SETTING $\rightarrow$ DEFAULT GATEWAY $\rightarrow$

| D | Е | F | А | U        | L | Т |   | G | Α | Т | Е | W | Α | Υ |   |   |  |  |
|---|---|---|---|----------|---|---|---|---|---|---|---|---|---|---|---|---|--|--|
|   |   | 1 | 9 | <u>2</u> |   | 1 | 6 | 8 |   | 0 | 0 | 0 |   | 2 | 5 | 4 |  |  |

#### 設定範囲

000.000.000.000~255.255.255.255 (初期設定: 192.168.000.254)

#### 6. 2. 3 SNMP SETTING

SNMP SETTING では、SNMP について設定できます。

#### ●TRAP 出力先 IP アドレスの設定

| U | ΤI | LII | Υ- | → ; | SNM      | ΡS | ETT | INC | ì — | → TI | RAP | IΡ | ' AD | DRE | ESS | $\rightarrow$ |   |  |  |
|---|----|-----|----|-----|----------|----|-----|-----|-----|------|-----|----|------|-----|-----|---------------|---|--|--|
|   | Т  | R   | А  | Ρ   |          | I  | Ρ   |     | А   | D    | D   | R  | Е    | S   | S   |               |   |  |  |
|   |    |     | 1  | 9   | <u>2</u> |    | 1   | 6   | 8   |      | 0   | 0  | 0    |     | 0   | 1             | 1 |  |  |

#### 設定範囲

000.000.000.000~255.255.255.255 (初期設定: 192.168.000.001)

#### ●TRAP 出力のオンオフ

#### UTILITY $\rightarrow$ SNMP SETTING $\rightarrow$ TRAP OUTPUT $\rightarrow$

| Т | R | А | Ρ |   | 0 | U | Т | Ρ | U | Т |   |   |  |  |  |
|---|---|---|---|---|---|---|---|---|---|---|---|---|--|--|--|
|   |   |   |   | ♦ | 0 | F | F |   |   |   | 0 | Ν |  |  |  |

#### 設定項目の説明

| OFF: | TRAP を出力しません。(初期) | 没定) |
|------|-------------------|-----|
| ON:  | TRAP を出力します。      |     |

#### ●MIB ファイルの取得

MIB ファイルを取得するには、前面パネルに USB メモリーを接続してから EXECUTE を選 択してください。USB メモリーの最上位階層に MIB ファイル「LF6710. MIB」が保存され ます。

#### UTILITY $\rightarrow$ SNMP SETTING $\rightarrow$ GET MIB FILE $\rightarrow$

| G | Е | Т |   | м | Ι | В |   | F | Ι | L | Е |   |   |   |   |   |  |  |
|---|---|---|---|---|---|---|---|---|---|---|---|---|---|---|---|---|--|--|
|   |   | С | Α | Ν | С | Е | L |   | ♦ | Е | Х | Е | С | U | Т | Е |  |  |

#### 6. 2. 4 TLV PORT SETTING

TLV PORT SETTING では、TLV について設定できます。

#### ●自機 IP アドレスの設定

#### UTILITY $\rightarrow$ TLV PORT SETTING $\rightarrow$ SOURCE IP ADDRESS $\rightarrow$

| S | 0 | U | R | С        | Е |   | Ι | Р | А | D | D | R | Е | S | S |  |  |
|---|---|---|---|----------|---|---|---|---|---|---|---|---|---|---|---|--|--|
|   |   | 1 | 9 | <u>3</u> |   | 1 | 6 | 8 | 0 | 0 | 0 |   | 0 | 0 | 1 |  |  |

#### 設定範囲

000.000.000.000~255.255.255.255 (初期設定: 000.000.000.000)

#### ●対向機 IP アドレスの設定

| UTILITY $\rightarrow$ | TLV PORT | SETTING - | $\rightarrow$ DEST. | IΡ | ADDRESS - | → |
|-----------------------|----------|-----------|---------------------|----|-----------|---|
|-----------------------|----------|-----------|---------------------|----|-----------|---|

| D | Е | S | Т |          | Ι | Ρ |   | Α | D | D | R | Е | S | S |   |  |  |
|---|---|---|---|----------|---|---|---|---|---|---|---|---|---|---|---|--|--|
|   |   | 1 | 9 | <u>3</u> | 1 | 6 | 8 |   | 0 | 0 | 0 |   | 0 | 0 | 1 |  |  |

#### 設定範囲

000.000.000.000~255.255.255.255 (初期設定: 000.000.000.000)

#### ●自機 MAC アドレスの設定

| s | 0 | U | R | С | Е |   | М | Α | С |   | Α | D | D | R | Е | S | S        |  |
|---|---|---|---|---|---|---|---|---|---|---|---|---|---|---|---|---|----------|--|
|   | 0 | 0 | : | 0 | 0 | : | 0 | 0 | : | 0 | 0 | : | 0 | 0 | : | 0 | <u>1</u> |  |

#### 設定範囲

00:00:00:00:00:00~FF:FF:FF:FF:FF(初期設定: 00:00:00:00:00:00)

#### ●対向機 MAC アドレスの設定

#### UTILITY $\rightarrow$ TLV PORT SETTING $\rightarrow$ DEST. MAC ADDRESS $\rightarrow$

| D | Е | S | Т |   |   | М | Α | С |   | Α | D | D | R | Е | S | S |          |  | ĺ |
|---|---|---|---|---|---|---|---|---|---|---|---|---|---|---|---|---|----------|--|---|
|   | 0 | 0 | : | 0 | 0 | : | 0 | 0 | : | 0 | 0 | : | 0 | 0 | : | 0 | <u>1</u> |  |   |

#### 設定範囲

00:00:00:00:00:00~FF:FF:FF:FF:FF(初期設定: 00:00:00:00:00:00)

#### ●自機ポート番号の設定

| UTILITY $\rightarrow$ TEV PORT SETTING $\rightarrow$ SOURCE POL | )RT NO. | $\rightarrow$ |
|-----------------------------------------------------------------|---------|---------------|
|-----------------------------------------------------------------|---------|---------------|

| S | 0 | U | R | С | Е | Ρ | 0 | R | Т | Ν | 0 |   |   |   |          |  |
|---|---|---|---|---|---|---|---|---|---|---|---|---|---|---|----------|--|
|   |   |   |   |   |   |   |   |   |   |   | 1 | 2 | 3 | 4 | <u>6</u> |  |

#### 設定範囲

00000~65535 (初期設定: 00000)

#### ●対向機ポート番号の設定

#### UTILITY $\rightarrow$ TLV PORT SETTING $\rightarrow$ DEST. PORT NO. $\rightarrow$

| D | Е | S | Т |  | Ρ | 0 | R | Т | Ν | 0 |   |   |   |   |          |  |
|---|---|---|---|--|---|---|---|---|---|---|---|---|---|---|----------|--|
|   |   |   |   |  |   |   |   |   |   |   | 1 | 2 | 3 | 4 | <u>6</u> |  |

#### 設定範囲

00000~65535 (初期設定: 00000)

#### 6. 2. 5 TLV NULL SETTING

TLV NULL SETTING では、TLV の出力形式を単一 TLV に選択した場合、NULL パケットの付加 をオンオフできます。TLV NULL SETTING をオンにした場合、受信信号の主信号部分をその まま NULL パケットを含んだ状態で出力します。TLV NULL SETTING をオフにした場合、主 信号部分の NULL パケットを除去して出力します。

#### UTILITY $\rightarrow$ TLV NULL SETTING $\rightarrow$

| Т | L | v | Ν | U | L | L | s | Е | Т | Т | I | Ν | G |  |  |
|---|---|---|---|---|---|---|---|---|---|---|---|---|---|--|--|
|   |   |   | ♦ | 0 | F | F |   |   |   | 0 | Ν |   |   |  |  |

#### 設定項目の説明

| OFF: | NULL パケットを除去します。 |        |
|------|------------------|--------|
| ON:  | NULL パケットを付加します。 | (初期設定) |

#### 6. 2. 6 KEY LOCKING

KEY LOCKING では、キーロックをオンオフできます。

 $\texttt{UTILITY} \rightarrow \texttt{KEY} \texttt{ LOCKING} \rightarrow \texttt{}$ 

| к | Е | Y | L | 0 | С | к | I | Ν | G |   |   |  |  |  |
|---|---|---|---|---|---|---|---|---|---|---|---|--|--|--|
|   |   |   | ♦ | 0 | F | F |   |   |   | 0 | Ν |  |  |  |

オンにするとTOPメニュー(DEM)に移動し、UTILITY以外のメニューを表示しようとすると、 以下の画面が表示されます。この画面から抜けるには、ESCキーを押してください。

| к | Е | Y |   | L | 0 | С | к | Ι | Ν | G |   |   |   |   |  |  |
|---|---|---|---|---|---|---|---|---|---|---|---|---|---|---|--|--|
|   | к | Е | Y |   | L | 0 | С | κ | I | Ν | G | : | 0 | Ν |  |  |

キーロックを解除するには、UTILITY メニューの KEY LOCKING で、キーロックをオフにしてください。キーロックがオンのとき、KEY LOCKING 以外のメニューは表示されません。

#### 設定項目の説明

| OFF: | すべてのキー操作ができます。(初期設定) |
|------|----------------------|
| ON:  | 本項目以外のキー操作ができません。    |

#### 6.2.7 LOG MODE

LOG MODE では、本体に記録されたログを表示および消去します。

#### ●ログの表示

ログは異常が発生したときと復旧したときに記録され、その内容は「5.3.3 異常一覧」 を参照してください。

ログは100点まで記録できます。101点以降のログが発生したときは、古いログから消去します。

ログの表示中にログが発生したとき、ログ表示は更新しません。ログ表示から抜けたと きに更新します。

UTILITY  $\rightarrow$  LOG MODE  $\rightarrow$  DISPLAY LOG  $\rightarrow$ 

| # | 0 | 1 | 0 |   | R |   | F | А | Ν |   | Α | L | М |   |   |   |   |   |   |
|---|---|---|---|---|---|---|---|---|---|---|---|---|---|---|---|---|---|---|---|
| • | 2 | 0 | 1 | 7 | / | 0 | 1 | / | 0 | 1 |   | 1 | 2 | : | 3 | 4 | : | 5 | 6 |

#### ●ログの消去

LOG MODE では、本体に記録されたすべてのログを消去できます。 ログを消去するには、EXECUTE を選択してください。

| UTILITY $\rightarrow$ | LOG MODE | $\rightarrow$ LOG | CLEAR | $\rightarrow$ |
|-----------------------|----------|-------------------|-------|---------------|
|-----------------------|----------|-------------------|-------|---------------|

| L | 0 | G |   | С | L | Е | Α | R |   |   |   |   |   |   |   |   |  |  |
|---|---|---|---|---|---|---|---|---|---|---|---|---|---|---|---|---|--|--|
|   |   | С | Α | Ν | С | Е | L |   | ♦ | Е | Х | Е | С | U | Т | Е |  |  |

#### 6. 2. 8 LCD CONTROL

LCD CONTROL では、LCD について設定できます。

#### ●コントラストの設定

数値が大きいほど、コントラストが強くなります。

UTILITY  $\rightarrow$  LCD CONTROL  $\rightarrow$  CONTRAST  $\rightarrow$ 

| L  | С | D |   | С | 0 | Ν | Т | R | Α | S | Т |  |   |   |          |  |  |
|----|---|---|---|---|---|---|---|---|---|---|---|--|---|---|----------|--|--|
| \$ | С | 0 | Ν | Т | R | Α | S | Т |   |   |   |  | : | 0 | <u>7</u> |  |  |

#### 設定範囲

00~15 (初期設定: 07)

#### ●バックライトの設定

UTILITY  $\rightarrow$  LCD CONTROL  $\rightarrow$  BACK LIGHT  $\rightarrow$ 

| L | С | D | В | Α | С | κ | L | I | G | Н | Т |  |  |  |
|---|---|---|---|---|---|---|---|---|---|---|---|--|--|--|
|   |   |   |   | 0 | F | F |   |   | ♦ | 0 | Ν |  |  |  |

#### 設定項目の説明

| OFF: | 最終キー操作から3分経過すると、バックライトが消灯します。消 |
|------|--------------------------------|
|      | 灯時にキー操作すると、再び点灯します。            |
| ON:  | バックライトが常時点灯します。(初期設定)          |

#### 6. 2. 9 DATE & TIME

DATE & TIME では、日時を設定できます。

#### UTILITY $\rightarrow$ DATE & TIME $\rightarrow$

| D | А | Т | Е        |   | & |   | Т | I | М | Е |   |   |   |   |   |   |   |   |  |
|---|---|---|----------|---|---|---|---|---|---|---|---|---|---|---|---|---|---|---|--|
| 2 | 0 | 1 | <u>7</u> | / | 1 | 0 | / | 1 | 0 |   | 1 | 2 | : | 3 | 4 | : | 5 | 6 |  |

#### 設定範囲

 $2000/01/01 \ 00:00:00 \sim 2036/12/31 \ 23:59:59$ 

#### 6. 2. 10 SYSTEM UPDATE

SYSTEM UPDATE では、システムのアップデートができます。 アップデート方法および情報については、弊社までお問い合わせください。

#### UTILITY $\rightarrow$ SYSTEM UPDATE $\rightarrow$

| S | Y | S | Т | Е | М |   | U | Ρ | D | Α | Т | Е |   |   |   |   |  |  |
|---|---|---|---|---|---|---|---|---|---|---|---|---|---|---|---|---|--|--|
|   | ♦ | С | А | Ν | С | Е | L |   |   | Е | Х | Е | С | U | Т | Е |  |  |

#### 6. 2. 11 SERIAL NO.

SERIAL NO. では、本器のシリアル番号を表示します。 シリアル番号は、背面パネルでも確認できます。

#### $\texttt{UTILITY} \rightarrow \texttt{SERIAL NO.} \rightarrow$

| S  | Е | R | Ι | А | L | Ν | 0 |   |   |   |   |   |   |   |   |  |
|----|---|---|---|---|---|---|---|---|---|---|---|---|---|---|---|--|
| \$ |   |   |   |   |   |   |   | : | 1 | 2 | 3 | 4 | 5 | 6 | 7 |  |

#### 6.2.12 VERSION

VERSIONでは、システムのバージョンを表示します。 システムのバージョンは、起動画面でも確認できます。

#### $\texttt{UTILITY} \rightarrow \texttt{VERSION} \rightarrow$

| ۷  | Е | R | S | Ι | 0 | Ν |  |  |   |   |   |   |   |  |
|----|---|---|---|---|---|---|--|--|---|---|---|---|---|--|
| \$ |   |   |   |   |   |   |  |  | ۷ | е | r | 1 | 0 |  |

#### 6. 2. 13 STATUS

STATUS では、本体に異常が発生したときに、その内容を表示します。 表示内容は、「5.3.3 異常一覧」の「本体の異常一覧」を参照してください。正常時は「NORMAL」を表示します。

#### $\texttt{UTILITY} \rightarrow \texttt{STATUS} \rightarrow$

| S | Т | Α | Т | U | S |   |  |  |  |  |  |  |  |
|---|---|---|---|---|---|---|--|--|--|--|--|--|--|
|   | Ν | 0 | R | М | Α | L |  |  |  |  |  |  |  |

## 7. TLV 出力

背面パネルの TLV 出力について説明します。

## ●TLV 出力端子図および LED1、2

## TLV OUTPUT

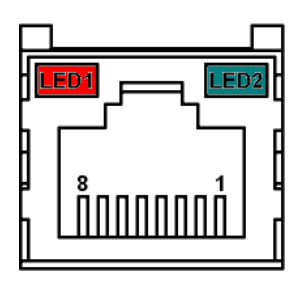

 LED1(橙):
 デコーダと正常に接続されたときに点灯

 LED2(緑):
 TLV データを送信しているときに点滅

#### ●TLV 出力端子ピン配列

| No. | 信号名  |
|-----|------|
| 1   | TD1+ |
| 2   | TD1- |
| 3   | TD2+ |
| 4   | TD3+ |
| 5   | TD3- |
| 6   | TD2- |
| 7   | TD4+ |
| 8   | TD4- |

## ●出力信号

#### ・合成 TLV 出力

合成 TLV 出力は、スロットヘッダから TMCC 伝送情報までの 5810Byte のスロットデータを 一つの単位とし、IPv4/UDP パケットでカプセル化した MAC フレーム形式で出力します。 【参照】「6.1.4 DEM TLV SETTING」

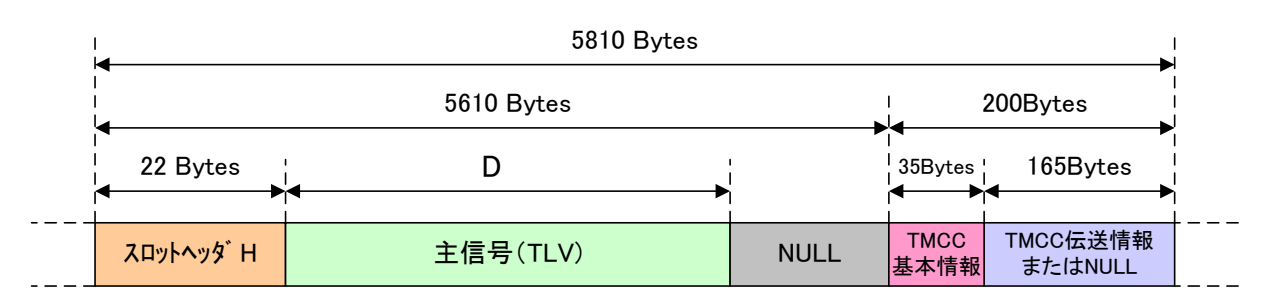

#### ・局間 TLV 出力

局間 TLV 出力は、スロットヘッダから TMCC 基本情報までの 5645Byte のスロットデータを 一つの単位とし、IPv4/UDP パケットでカプセル化した MAC フレーム形式で出力します。 【参照】「6.1.4 DEM TLV SETTING」

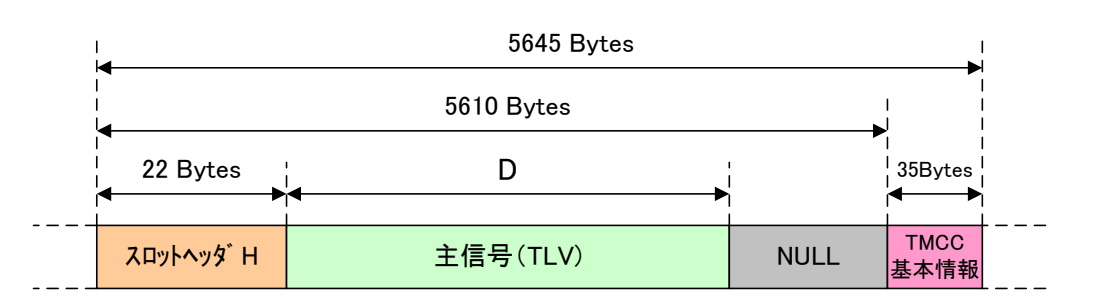

#### ・単一 TLV 出力

単一 TLV 出力は、一つの TLV パケットを IPv4/UDP パケットでカプセル化した MAC フレーム形 式で出力します。また、NULL パケットの付加をオンオフできます。

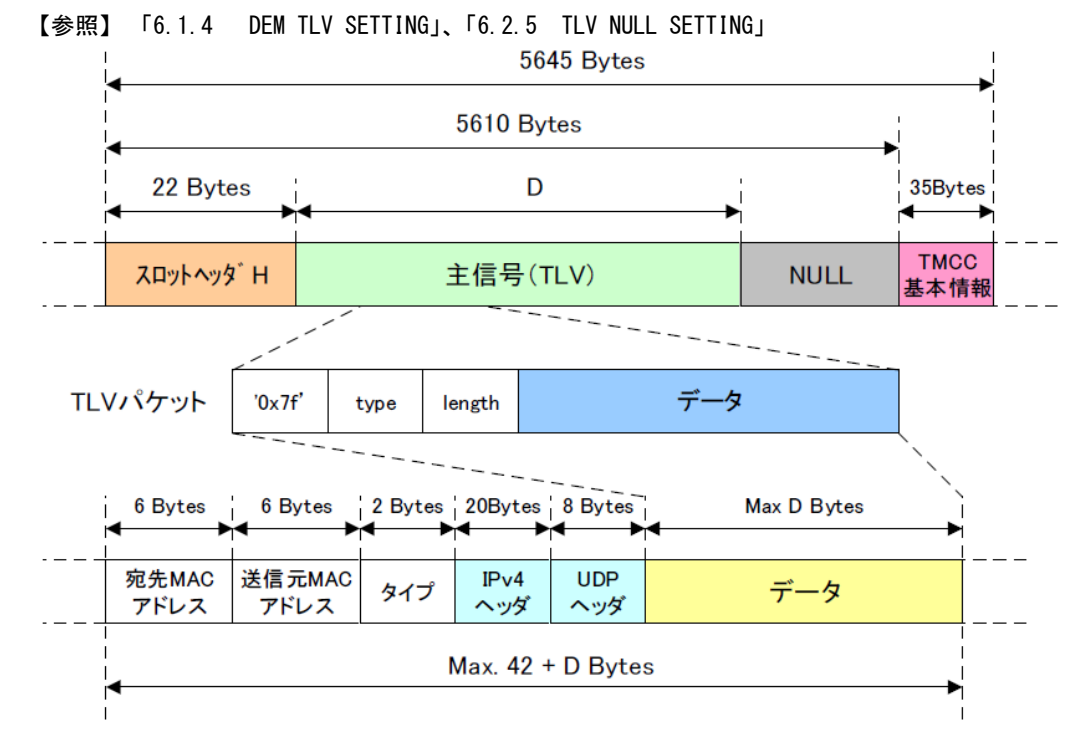

## 8. ETHERNET

本器は、SNMP(Simple Network Management Protocol)を使用することによって、アラームなど 状態変化発生時に、TRAPによる監視が可能です。また、TRAP 監視が適さない項目は、リクエス トによるポーリング監視も可能です。

なお、イーサーネットを使用する場合は、UTILITY メニューの CONTROL を ETHER にする必要が あります。

●イーサーネット端子図

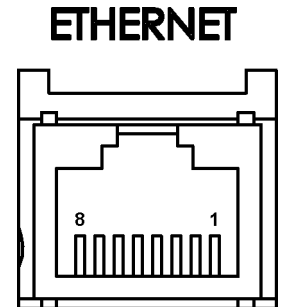

●イーサーネット端子ピン配列

| No. | 信号名   |
|-----|-------|
| 1   | TX+   |
| 2   | TX-   |
| 3   | RD+   |
| 4   | N. C. |
| 5   | N. C. |
| 6   | RD-   |
| 7   | N. C. |
| 8   | N. C. |

#### ●信号形式

IPv4/UDP パケット

●対応プロトコル

SNMP v2c

#### 8.1 セットアップ

#### ●SNMP マネージャ

SNMP を使用して PC から本器を管理する場合は、SNMP マネージャが必要です。SNMP マネージャの使用方法は、使用する SNMP マネージャの取扱説明書を参照してください。 なお、本器に SNMP マネージャは付属していません。

#### ●コミュニティ名

| Read Community:  | public |
|------------------|--------|
| Write Community: | public |

#### ●SMI 定義

IMPORTS

MODULE-IDENTITY, OBJECT-TYPE, NOTIFICATION-TYPE, enterprises FROM SNMPv2-SMI DisplayString FROM SNMPv2-TC OBJECT-GROUP, MODULE-COMPLIANCE FROM SNMPv2-CONF

#### ●本体の設定

- UTILITY の NETWORK SETTING で、ネットワークの設定をします。
   【参照】「6.2.2 NETWORK SETTING」
- UTILITYのCONTROLをETHERに設定します。
   【参照】「6.2.1 CONTROL」
- 3. SNMP マネージャから GET、SET 操作ができることを確認します。
- UTILITY の SNMP SETTING、または SNMP マネージャから、TRAP 送信先 IP アドレスを設定します。
   TRAP 送信のオンオフもできます。不要な場合は通信負荷軽減のため、オフにしてください。

【参照】「6.2.3 SNMP SETTING」

5. SNMP マネージャで電源オンオフなどの TRAP が受信できるか確認します。

## 8.2 標準 MIB

本器は、以下の標準 MIB に対応しています。

- RFC1213(MIB-Ⅱ)
- RFC1354(IP Forwarding Table MIB)

#### 8.3 拡張 MIB

### ●企業番号

リーダー電子の企業番号(Enterprise Number)は「20111」です。 iso(1).org(3).dod(6).internet(1).private(4).enterprises(1).leader(20111)

### ●拡張 MIB ファイルの取得

本体のメニューから USB メモリーにダウンロードしてください。ファイル名は「LF6710.MIB」です。 【参照】「6.2.3 SNMP SETTING」

#### ●拡張 MIB 構造

| leader       | OBJECT | IDENTIFIER | ::= {            | enterprises 20111 } |
|--------------|--------|------------|------------------|---------------------|
| lf6710       | OBJECT | IDENTIFIER | $\vdots := \ \{$ | leader 38 }         |
| n2StatusTBL  | OBJECT | IDENTIFIER | $\vdots := \ \{$ | 1f6710 1 }          |
| n2Contro1TBL | OBJECT | IDENTIFIER | $\vdots := \ \{$ | 1f6710 2 }          |
| n2TrapTBL    | OBJECT | IDENTIFIER | ::= {            | lf6710 3 }          |

#### 8. ETHERNET

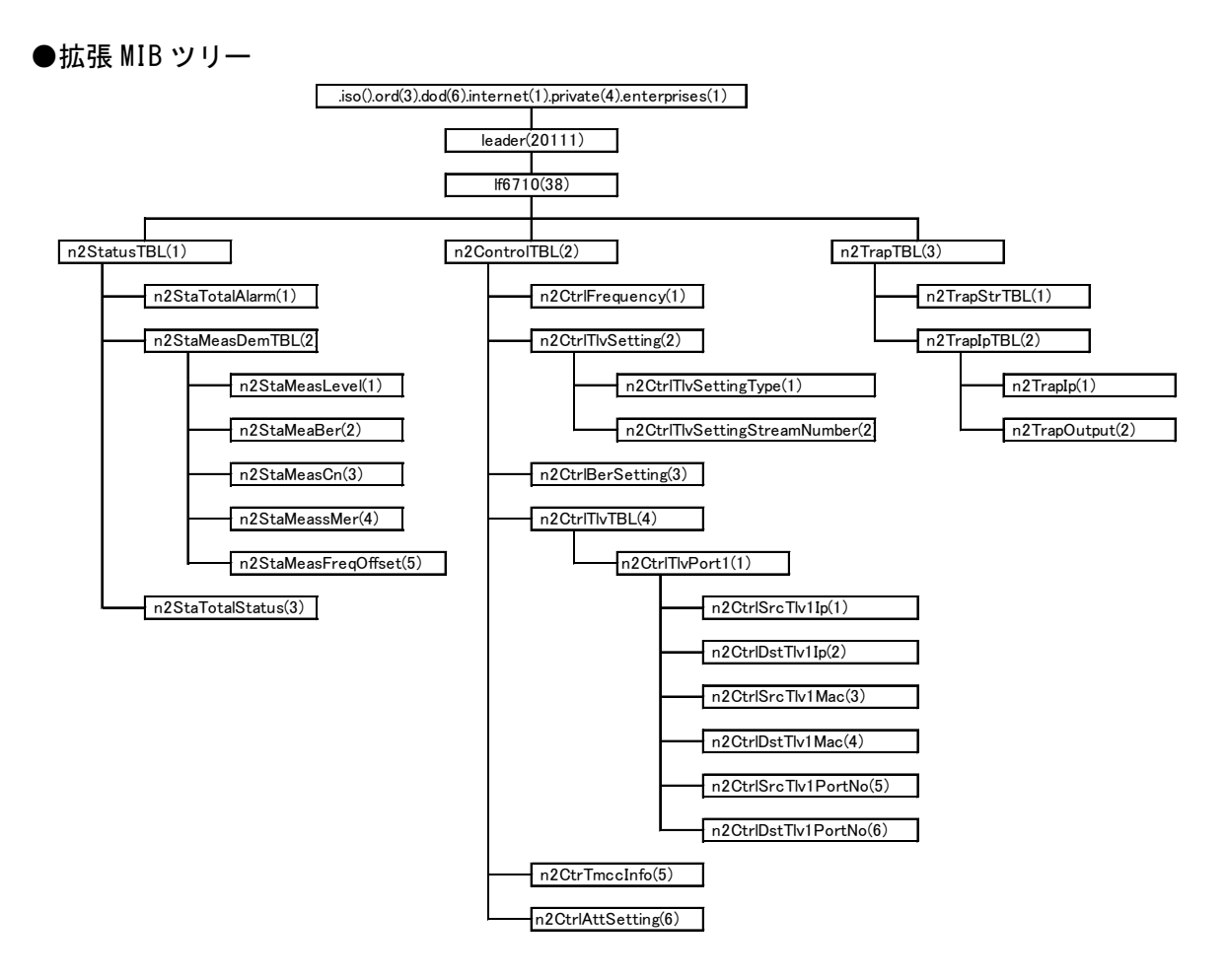

#### ACCESS

表中「ACCESS」の意味は以下のとおりです。

|        | 表示  | 説明                     |
|--------|-----|------------------------|
| ACCESS | R/0 | SNMP マネージャから読み込み可能な情報  |
|        | R/W | SNMP マネージャから読み書きが可能な情報 |

| MIB             | OID             | SYNTAX    | ACCESS | VALUE/RANGE         | Note               |
|-----------------|-----------------|-----------|--------|---------------------|--------------------|
| n2StaTotalAlarm | n2StatusTBL. 1  | INTEGER   | R/0    | BitO: トータルアラーム      | トータルアラーム           |
|                 |                 |           |        | Bit1: Reserved      |                    |
|                 |                 |           |        | Bit2: Reserved      |                    |
|                 |                 |           |        | Bit3: ファンアラーム       |                    |
|                 |                 |           |        | Bit4~7: Reserved    |                    |
|                 |                 |           |        | Bit8: PLL ロックアラーム   |                    |
|                 |                 |           |        | Bit9: IF 入力高レベル     |                    |
|                 |                 |           |        | アラーム                |                    |
|                 |                 |           |        | Bit10: IF 入力低レベル    |                    |
|                 |                 |           |        | アラーム                |                    |
|                 |                 |           |        | Bit11: 復調同期アラーム     |                    |
|                 |                 |           |        | Bit12: 受信 BER アラーム  |                    |
|                 |                 |           |        | Bit13: DATA 出力アラーム  |                    |
|                 |                 |           |        | Bit14: TMCC 伝送情報エラー |                    |
|                 |                 |           |        | Bit15~30: Reseved   |                    |
|                 |                 |           |        | Bit31: CONTROL 状態   | H: LOCAL           |
|                 |                 |           |        |                     | L: REMOTE          |
| n2StaMeasTBL    | n2StatusTBL. 2  | Aggregate | -      | -                   | -                  |
| n2StaMeasLevel  | n2StaMeasTBL. 1 | STRING    | R/0    | 5 桁表示               | 受信レベル              |
|                 |                 |           |        | (XXXX. XdBm)        | (小数点を削除して表示)       |
|                 |                 |           |        |                     | [表示範囲]             |
|                 |                 |           |        |                     | -63.0 ~ -17.0dBm   |
|                 |                 |           |        |                     | (-630 ~ -170)      |
|                 |                 |           |        |                     | [範囲外]              |
|                 |                 |           |        |                     | < -63. 0dB (<-630) |
|                 |                 |           |        |                     | > -17. 0dB (>-170) |
| n2StaMeasBer    | n2StaMeasTBL.2  | STRING    | R/0    | 4 桁表示               | BER                |
|                 |                 |           |        | (XX. Xe-X)          | (小数点、"e-"を削除し      |
|                 |                 |           |        |                     | て表示)               |
|                 |                 |           |        |                     | [表示範囲]             |
|                 |                 |           |        |                     | 0.0e-0 ~ 2.0e-3    |
|                 |                 |           |        |                     | (000 ~ 203)        |
|                 |                 |           |        |                     | [範囲外]              |
|                 |                 |           |        |                     | > 2.0e-3 (>203)    |
|                 |                 |           |        |                     | [測定できない場合]         |
|                 |                 |           |        |                     | (****)             |

## ●n2StatusTBL(1)グループ

| MIB                 | OID             | SYNTAX | ACCESS | VALUE/RANGE    | Note                  |
|---------------------|-----------------|--------|--------|----------------|-----------------------|
| n2StaMeasCn         | n2StaMeasTBL. 3 | STRING | R/0    | 4 桁表示          | C/N                   |
|                     |                 |        |        | (XXX. XdB)     | (小数点を削除して表示)          |
|                     |                 |        |        |                | [表示範囲]                |
|                     |                 |        |        |                | 5.0 ~ 25.5dBm         |
|                     |                 |        |        |                | (050 ~ 255)           |
|                     |                 |        |        |                | [範囲外]                 |
|                     |                 |        |        |                | < 5. 0dB (<050)       |
|                     |                 |        |        |                | > 25.5dB (>255)       |
|                     |                 |        |        |                | [測定できない場合]            |
|                     |                 |        |        |                | (****)                |
| n2StaMeasMer        | n2StaMeasTBL. 4 | STRING | R/0    | 4 桁表示          | MER                   |
|                     |                 |        |        | (XXX. XdB)     | (小数点を削除して表示)          |
|                     |                 |        |        |                | [表示範囲]                |
|                     |                 |        |        |                | 5.0 ~ 23.5dBm         |
|                     |                 |        |        |                | (050 ~ 235)           |
|                     |                 |        |        |                | [範囲外]                 |
|                     |                 |        |        |                | < 5. 0dB (<050)       |
|                     |                 |        |        |                | > 23. 5dB (>235)      |
|                     |                 |        |        |                | [測定できない場合]            |
|                     |                 |        |        |                | (****)                |
| n2StaMeasFreqOffset | n2StaMeasTBL.5  | STRING | R/0    | 7 桁表示          | 周波数オフセット              |
|                     |                 |        |        | (XXXXXX. XkHz) | (小数点を削除して表示)          |
|                     |                 |        |        |                | [表示範囲]                |
|                     |                 |        |        |                | -4999.9 ~ +4999.9kHz  |
|                     |                 |        |        |                | (-49999 ~ +49999)     |
|                     |                 |        |        |                | [範囲外]                 |
|                     |                 |        |        |                | <-4999.9kHz (<-49999) |
|                     |                 |        |        |                | >+4999.9kHz (>+49999) |
|                     |                 |        |        |                | [測定できない場合]            |
|                     |                 |        |        |                | (*****)               |
| n2StaTotalStatus    | n2StatusTBL. 3  | STRING | R/0    | 可変長文字列         | ステータス情報(※1)           |

## ●n2ControlTBL(2)グループ

| MIB                | OID              | SYNTAX    | ACCESS | VALUE/RANGE     | Note            |
|--------------------|------------------|-----------|--------|-----------------|-----------------|
| n2CtrIFrequency    | n2ControITBL.1   | INTEGER   | R/W    | 950000~3300000  | 受信周波数 [ KHz ]   |
|                    |                  |           |        |                 | (※2)            |
| n2CtrlTlvSetting   | n2ControITBL.2   | Aggregate | -      | -               | -               |
| n2CtrlTlvSettingTy | n2CtrlTlvSetting | INTEGER   | R/W    | 1 = COMPOUND    | TLV 出力形式        |
| pe                 | .1               |           |        | 2 = TRANSITION  |                 |
|                    |                  |           |        | 3 = SINGLE      |                 |
| n2CtrlTlvSettingSt | n2CtrlTlvSetting | INTEGER   | R/W    | 1 = ST00        | 相対ストリーム番号       |
| reamNumber         | . 2              |           |        | :               | (局間 TLV、単一 TLV) |
|                    |                  |           |        | 16 = ST15       |                 |
| n2CtrlBerSetting   | n2ControITBL.3   | INTEGER   | R/W    | 1 = SINGLE      | BER 測定計算方法      |
|                    |                  |           |        | 2 = AVERAGE     |                 |
| n2CtrlTlvTBL       | n2ControITBL.4   | Aggregate | _      | -               | -               |
| n2CtrlTlvPort      | n2CtrlTlvTBL.1   | Aggregate | -      | -               | -               |
| n2CtrT v1SrcIp     | n2CtrlTlvPort1.1 | IpAddress | R/W    | IP アドレス(ポート 1)  | 自機 IP アドレス      |
| n2CtrT v1DstIp     | n2CtrlTlvPort1.2 | IpAddress | R/W    | IP アドレス(ポート 1)  | 対向機 IP アドレス     |
| n2CtrTlv1SrcMac    | n2CtrlTlvPort1.3 | STRING    | R/W    | MAC アドレス(ポート 1) | 自機 MAC アドレス     |
| n2CtrTlv1DstMac    | n2CtrlTlvPort1.4 | STRING    | R/W    | MAC アドレス(ポート 1) | 対向機 MAC アドレス    |
| n2CtrTlv1SrcPortNo | n2CtrlTlvPort1.5 | INTEGER   | R/W    | 0~65535 (ポート1)  | 自機 Port 番号      |
| n2CtrTlv1DstPortNo | n2CtrlTlvPort1.6 | INTEGER   | R/W    | 0~65535 (ポート1)  | 対向機 Port 番号     |
| n2CtrTmccInfo      | n2ControITBL.5   | STRING    | R/0    | 120Byte         | TMCC 情報 (※3)    |
| n2CtrlAttSetting   | n2ControITBL.6   | INTEGER   | R/W    | 1 = 0dB         | 入力 ATT 選択       |
|                    |                  |           |        | 2 = 6 dB        |                 |
|                    |                  |           |        | 3 = 12dB        |                 |
|                    |                  |           |        | 4 = 18dB        |                 |

## ●n2rapTBL(3)グループ

| MIB            | OID            | SYNTAX    | ACCESS | VALUE/RANGE | Note        |
|----------------|----------------|-----------|--------|-------------|-------------|
| n2TrapStrTBL   | n2TrapTBL. 1   | Aggregate | -      | -           | -           |
| n2TrapIpTBL    | n2TrapTBL. 2   | Aggregate |        |             | -           |
| n2TrapIp       | n2TrapIpTBL. 1 | IpAddress | R/W    | IP アドレス     | Trap 送信先    |
|                |                |           |        |             | IPアドレス      |
| n2TrapIpOutput | n2TrapIpTBL.2  | INTEGER   | R/W    | 1 = 0FF     | Trap 送信オンオフ |
|                |                |           |        | 2 = ON      |             |

#### 8. ETHERNET

※1 以下のパラメータをカンマ区切りで表示します。
(例: 11234, 192, -234, 000, >255, <050, +12345, 1250000, 2, 1, 1)</li>
1. sysUpTime (ステート)
2. トータルアラーム (ラッチ)
3. 受信レベル (ステート)
4. BER (ステート)
5. C/N (ステート)
6. MER (ステート)
7. 周波数オフセット (ステート)
8. 受信周波数 (ステート)
9. TLV 出力形式 (ステート)

- 10. 相対ストリーム番号(ステート)
- 11. BER 測定計算方法 (ステート)
- ※2 DEM CH SELECT でチャンネル設定を選択している場合、本 MIB による Get 値は設定チャンネルの 中心周波数となります。また、本 MIB を使用して周波数設定を行った場合、DEM CH SELECT は周 波数設定に自動的に変更されます。

【参照】 「6.1.1 DEM CH SELECT」

※3 ARIB STD-B44 に規定されている TMCC 情報から、以下の構成で情報を抽出し、16 進数で表示します。(数値はバイト数)

データ無効時や未取得時は、すべて0で返します。

| 変更指示 | 伝送モード/<br>スロット情報 | 相対ストリーム/<br>スロット情報 | 相対ストリーム/<br>伝送ストリーム ID<br>対応表情報 | 送受信制御情報 | 拡張情報<br>(識別子のみ) |
|------|------------------|--------------------|---------------------------------|---------|-----------------|
| 1    | 24               | 60                 | 32 1                            |         | 2               |

## 8.4 TRAP

## ●コミュニティ名

public

## ●SysUpTime

| OID:    | leader(20111).1f6710(38).n2trapTBL(3).n2TrapStrTBL(1).sysUpTime(1).0 |
|---------|----------------------------------------------------------------------|
| Syntax: | TimeTicks                                                            |
| 範囲:     | 1~4294967295(範囲を超えた場合はオーバーフローする)                                     |
| 内容:     | SNMP エージェント起動後経過時間                                                   |

## ●snmpTrap0ID

| <pre>leader(20111).lf6710(38).n2trapTBL(3).n2TrapStrTBL(1).</pre> |
|-------------------------------------------------------------------|
| snmpTrapOID(2).0                                                  |
| Object Identifier                                                 |
| トラップ識別フィールド                                                       |
|                                                                   |

## ●Variable Binding List

## • Index 3

| OID:    | leader(20111).1f6710(38).n2trapTBL(3).n2TrapStrTBL(1).3.0 |
|---------|-----------------------------------------------------------|
| Syntax: | Counter32                                                 |
| 範囲:     | 1~4294967295(範囲を超えた場合はオーバーフローする)                          |
| 内容:     | 起動してからの Enterprise Trap の送出累計数                            |

## • Index 4

| OID:    | leader(20111).lf6710(38).n2trapTBL(3).n2TrapStrTBL(1).4.0 |
|---------|-----------------------------------------------------------|
| Syntax: | STRING                                                    |
| 範囲:     | 最大 40 文字(空欄部は NULL 埋めとする)                                 |
| 内容:     | エラー情報通知(詳細は下表参照)                                          |

| 走書                   | 内容            |
|----------------------|---------------|
| FAN_ALARM            | FAN アラーム      |
| PLL_LOCK_FAIL        | PLL ロックアラーム   |
| IF_INPUT_OVER        | IF 入力高レベルアラーム |
| IF_INPUT_UNDER       | IF 入力低レベルアラーム |
| SYNC_LOSS            | 復調同期アラーム      |
| BER_ERROR            | 受信 BER アラーム   |
| TMCC_ERROR           | TMCC 伝送情報エラー  |
| TLV_SYNC_LOSS        | DATA 出力アラーム   |
| CHANGE_TMCC_INFO     | TMCC 変更指示状態変化 |
| CHANGE_EMG_STATUS    | 緊急警報状態変化      |
| CHANGE_UPLINK_STATUS | アップリンク切替指示    |
| CHANGE_MAIN_STATUS   | 主局指示状態変化      |
| CHANGE_SUB_STATUS    | 副局指示状態変化      |

#### 8.5 監視制御

LAN インタフェースでは、回線上に複数の装置が存在するため、制御コマンド中のアドレス を常に識別し、自アドレスに対してのみ制御を行います。ただし、本器のリモート制御機能 がオフ(CONTROL=LOCAL)の場合、自アドレスに対する設定コマンドを受信したら応答は返し ますが、設定は行いません。

以下に、プロトコル条件を示します。

- アラーム、アラーム以外の状態ともに、状態変化発生時に TRAP による監視を基本とします。ただし、TRAP 監視が適さない項目は GetRequest による監視とします。
- TRAP 取りこぼしの救済として、GetRequest によるポーリング監視を併用します。最小ポーリング周期は1秒です。
- · 各 MIB への監視制御は、MIB ごとに GetRequest、SetRequest を発行します。

#### ●TRAP 監視シーケンス

本器は、TRAP 項目の MIB に状態変化が発生すると、PC へ TRAP を送信します。 TRAP 送信は、CONTROL 設定(LOCAL/ETHER)に関係なく実施します。

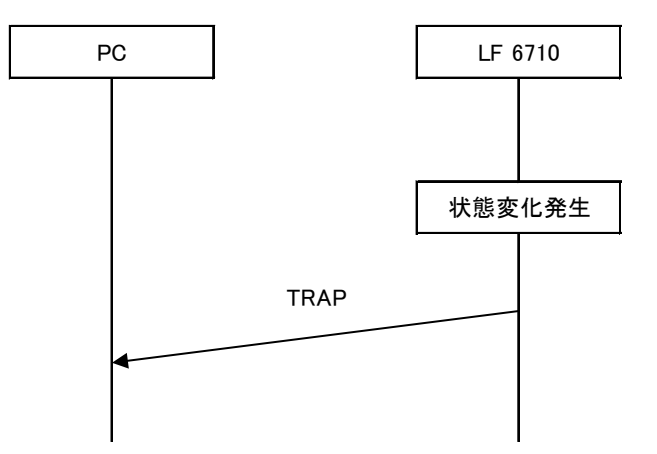

## ●ポーリング監視シーケンス

PC は監視状態を取得したい本体の MIB に対して、GetRequest を送信します。 本体は GetRequest を受信すると、自身の状態を Response で PC へ送信します。 Response 送信は、CONTROL 設定(LOCAL/ETHER)に関係なく実施します。 GetBulkRequest も同様です。

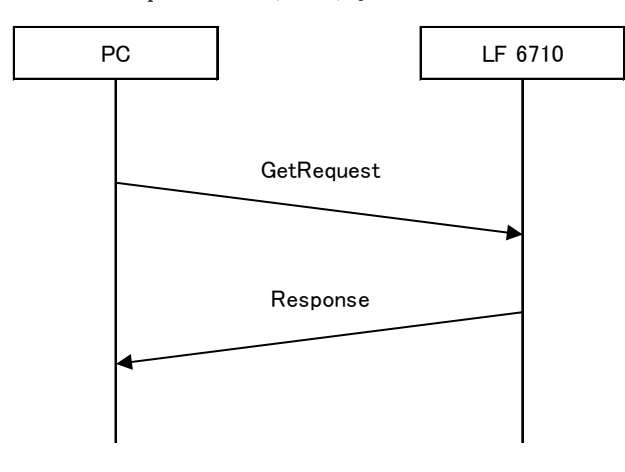

#### ●制御シーケンス

PC は制御したい本体に対して、SetRequest を送信します。

本体は SetRequest を受信すると、機器設定を行います。CONTROL 設定が ETHER の場合はパラメータを変更しますが、LOCAL の場合は何もしません。

本体は、変更したパラメータ MIB を Response 送信します。MIB を設定できない場合は、エ ラー値を Response 送信します。Response 送信は、CONTROL 設定(LOCAL/ETHER)に関係なく 実施します。

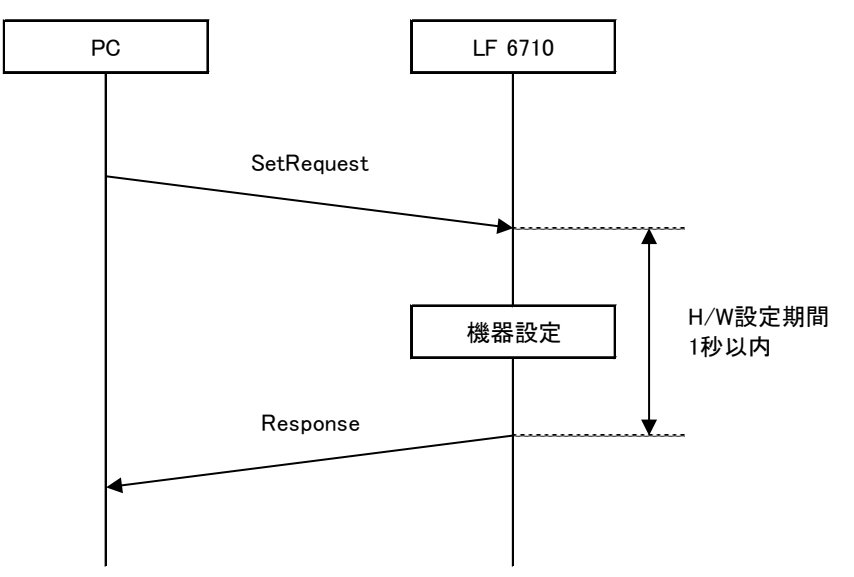

#### 8.6 受信モニターアプリ

PCから、本器の受信状況をモニターできます。 ただし、受信モニターアプリと SNMP マネージャは同時に使用できません。

#### 8.6.1 動作環境

受信モニターアプリを使用するには以下の PC 動作環境が必要です。お客様自身でご用意ください。

| PC    | 動作環境                         |  |  |
|-------|------------------------------|--|--|
| OS    | Microsoft Windows 7/8/8.1/10 |  |  |
| 動作条件  | Microsoft .NET Framework 4以上 |  |  |
|       | SNMP Service(Windows 標準機能)   |  |  |
| 画面解像度 | 1140×660 ピクセル以上              |  |  |

#### 8.6.2 起動

- 1. 付属の CD-ROM 内の LF6710\_Monitor\_v\*. \*フォルダ (\*. \*はバージョン) を PC にコピーします。
- 2. フォルダ内の LF6710\_RECEPTION\_MONITOR. exe をダブルクリックします。
- 3. 受信モニターアプリが起動します。

| Constellation | Normal                                                                                                    |                                                                                                    |                                                                                                    |                                                                                                    |                                                                                                    |
|---------------|----------------------------------------------------------------------------------------------------|----------------------------------------------------------------------------------------------------|----------------------------------------------------------------------------------------------------|----------------------------------------------------------------------------------------------------|----------------------------------------------------------------------------------------------------|
| Constellation | Normal                                                                                                    |                                                                                                    | -                                                                                                    |                                                                                                    |                                                                                                    |
| TMCC TRANS N  |                                                                                                    |                                                                                                    |                                                                                                    |                                                                                                    |                                                                                                    |
| ORDER OF      | MODE<br>CHANGE                                                                                                    |                                                                                                    |                                                                                                    |                                                                                                    |                                                                                                    |
| LAYER1        | MOD                                                                                                    | CODE                                                                                                    | SLOT                                                                                                    | BACK OFF                                                                                                    |                                                                                                    |
| LAYER2        |                                                                                                    |                                                                                                    |                                                                                                    |                                                                                                    |                                                                                                    |
| LAYER3        |                                                                                                    |                                                                                                    |                                                                                                    |                                                                                                    |                                                                                                    |
| LAYER4        |                                                                                                    |                                                                                                    |                                                                                                    |                                                                                                    |                                                                                                    |
| LAYER5        |                                                                                                    |                                                                                                    |                                                                                                    |                                                                                                    |                                                                                                    |
| LAYER6        |                                                                                                    |                                                                                                    |                                                                                                    |                                                                                                    |                                                                                                    |
| LAYER7        |                                                                                                    |                                                                                                    |                                                                                                    |                                                                                                    |                                                                                                    |
| LAYER8        |                                                                                                    |                                                                                                    |                                                                                                    |                                                                                                    |                                                                                                    |
| ID            | SLOT                                                                                                    | ID                                                                                                    | SLOT                                                                                                    | I                                                                                                    | D                                                                                                    |
| STOO          | ST                                                                                                    | 05                                                                                                    |                                                                                                    | ST10                                                                                                    |                                                                                                    |
| STUT          | SI<br>SI                                                                                                    | 06                                                                                                    |                                                                                                    | sini                                                                                                    |                                                                                                    |
| S102          | 51                                                                                                    | 07                                                                                                    |                                                                                                    | 8112                                                                                                    |                                                                                                    |
| STUS          | 51                                                                                                    | 08                                                                                                    |                                                                                                    | 5118                                                                                                    |                                                                                                    |
| 5104          | 51                                                                                                    | na                                                                                                    |                                                                                                    | 5114                                                                                                    | _                                                                                                    |
|               | AVER OF A CALL AVER OF A CALL AVER O | ORDER OF CHANAGE<br>MOD<br>LAYER2<br>LAYER2<br>LAYER3<br>LAYER3<br>LAYER5<br>LAYER5<br>LAYER5<br>LAYER5<br>LAYER3<br>TD SLOT<br>STO1<br>STO1<br>STO1<br>STO1<br>STO1<br>STO2<br>STO3<br>STO3<br>STO3<br>STO4<br>STO4<br>STO4<br>STO3<br>STO4<br>STO3<br>STO4<br>STO4<br>STO3<br>STO4<br>STO3<br>STO4<br>STO3<br>STO4<br>STO3<br>STO4<br>STO3<br>STO4<br>STO3<br>STO4<br>STO4<br>STO3<br>STO4<br>STO3<br>STO4<br>STO3<br>STO4<br>STO4<br>STO4<br>STO4<br>STO4<br>STO4<br>STO4<br>STO4 | AVERA OF CHANGE       LAYER1       LAYER2       LAYER3       LAYER4       LAYER5       LAYER6       LAYER7       LAYER8       LAYER8       LAYER8       LAYER8       LAYER8       LAYER8       TD       ST00       ST01       ST02       ST03       ST04 | MOD     CODE     SLOT       LAYER2     CODE     SLOT       LAYER2     CODE     SLOT       LAYER2     CODE     SLOT       LAYER2     CODE     CODE       LAYER2     CODE     CODE       LAYER3     CODE     CODE       LAYER4     CODE     CODE       LAYER5     CODE     CODE       LAYER6     CODE     CODE       LAYER7     CODE     CODE       LAYER8     CODE     CODE       TD     SLOT     TO       ST00     ST06     CODE       ST01     ST06     CODE       ST03     ST08     CODE       ST04     ST09     CODE | ORDER OF CHANGE       MOD     CODE     SLOT     BACK OFF       LAYER1     CODE     SLOT     BACK OFF       LAYER2     CODE     CODE     SLOT     BACK OFF       LAYER2     CODE     CODE     SLOT     CODE       LAYER3     CODE     CODE     SLOT     CODE       LAYER4     CODE     CODE     CODE     CODE       LAYER5     CODE     CODE     CODE     CODE       LAYER5     CODE     CODE     CODE     CODE       LAYER5     CODE     CODE     CODE     CODE       LAYER5     CODE     CODE     CODE     CODE       LAYER6     CODE     STOE     CODE     CODE       LAYER8     CODE     STOE     STOE     CODE       ST00     ST06     STOE     STOE     STOE       ST03     ST08     ST08     ST18       ST04     ST09     ST14 |

図 8-1 起動画面

#### 8.6.3 接続設定

受信モニターアプリが起動したら、本器の IP アドレスを設定します。

- 1. 起動画面左上メニューの SETTING をクリックします。
- IP SETTING ダイアログが表示されます。NETWORK SETTING で設定した本器の IP アドレ スを入力し、OK を押します。

【参照】「6.2.2 NETWORK SETTING」

| IP SETTING               |             |
|--------------------------|-------------|
| IP SETTING<br>IP Address | 192.168.0.1 |
|                          | OK Cancel   |

図 8-2 IP SETTING ダイアログ

#### 8.6.4 受信モニターの開始と停止

#### ●開始

本器と接続している状態で、起動画面の START をクリックすると、受信モニターを開始 します。

#### ●停止

受信モニター中に画面の STOP をクリックすると、受信モニターを停止します。

### 8.6.5 受信モニター画面

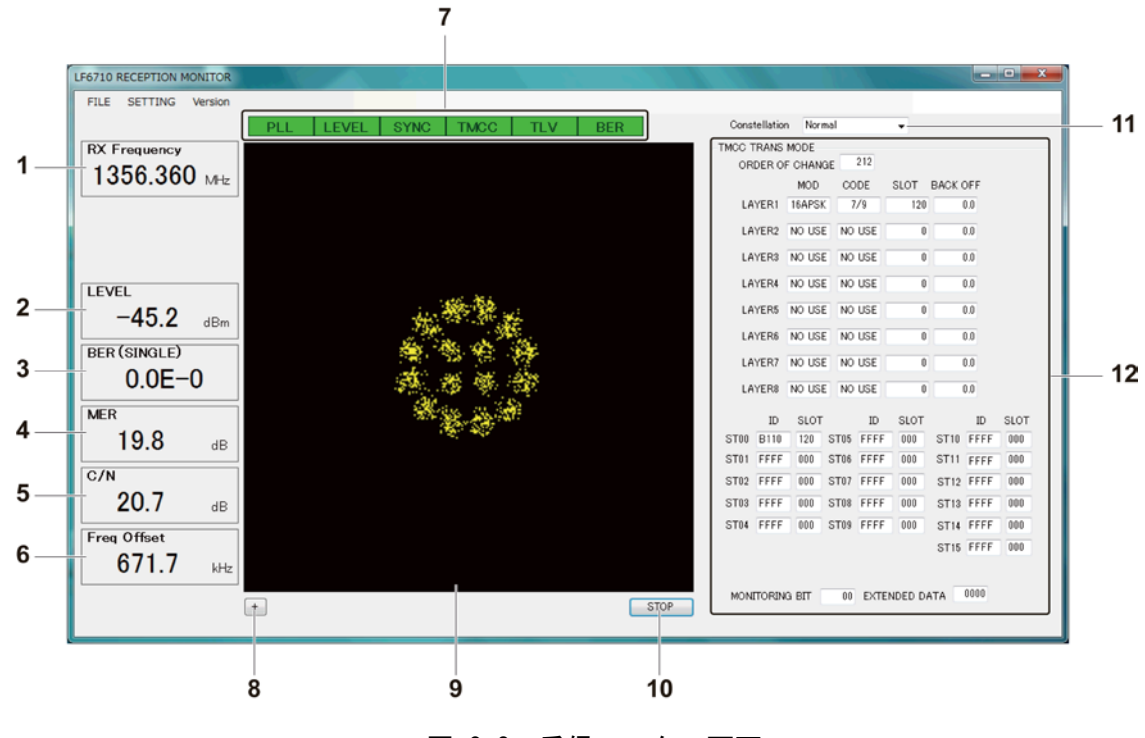

図 8-3 受信モニター画面

| No. | 項目              | 説明                                       |
|-----|-----------------|------------------------------------------|
| 1   | RX Frequency    | 受信周波数です。                                 |
| 2   | LEVEL           | 受信レベルです。                                 |
| 3   | BER (SINGLE)    | BER 測定値です。                               |
|     |                 | 移動平均測定に設定しているときは BER (AVERAGE)表示になり、測定値は |
|     |                 | 移動平均値になります。                              |
| 4   | MER             | MER 測定値です。                               |
| 5   | C/N             | C/N 測定値です。                               |
| 6   | Freq Offset     | 周波数オフセット値です。                             |
| 7   | アラーム検出          | アラーム検出状況です。                              |
|     |                 | アラーム発生時は該当項目が赤く表示されます。                   |
| 8   | +               | クリックするとコンスタレーション表示に座標軸が表示されます。           |
| 9   | コンスタレーション表示     |                                          |
| 10  | START/STOP      | クリックすると受信モニターの開始と停止ができます。                |
| 11  | Constellation   | コンスタレーション表示の拡大/等倍/縮小を選択します。              |
|     |                 | Zoom Out:1/2 縮小                          |
|     |                 | Normal: 等倍                               |
|     |                 | Zoom In: 2 倍拡大                           |
| 12  | TMCC TRANS MODE | 取得した TMCC 情報を一覧表示します。                    |

## 9. 資料

### 9.1 設定項目一覧

本器で設定できる項目の一覧を示します。

プリセットについて、プリセットで保存される項目には〇、保存されない項目には×を記しています。

ラストメモリーについて、起動時に前回電源を切ったときの設定となる項目には〇、出荷時 設定となる項目には×を記しています。

#### 表 9-1 設定項目一覧

| 設定項目             |                    | 乳中店                     | 山谷時設守                  | プリ  | ラスト  |
|------------------|--------------------|-------------------------|------------------------|-----|------|
|                  |                    | 設定値                     | 山彻时改足                  | セット | メモリー |
| DEM CH SELECT    |                    | FREQ/CHANNEL            | FREQ                   | 0   | 0    |
| DEM FREQ         |                    | 950~3300MHz             | 950.000MHz             | 0   | 0    |
| DEM CHANNEL      |                    | BS1~24、ND1~26           | BS1                    | 0   | 0    |
| DEM TLV SETTING  |                    | COMPOUND/TRANSITION/    | COMPOUND               | 0   | 0    |
|                  |                    | SINGLE                  |                        |     |      |
|                  |                    | ST00~15                 | ST00                   | 0   | 0    |
| DEM BER SETTING  |                    | SINGLE/AVERAGE          | SINGLE                 | 0   | 0    |
| DEM ATT SETTING  |                    | 0/6/12/18dB             | 0dB                    | 0   | 0    |
| CONTROL          |                    | LOCAL/ETHER             | LOCAL                  | ×   | 0    |
| NETWORK SETTING  | IP ADDRESS         | 000. 000. 000. 000~     | 192. 168. 000. 001     | ×   | 0    |
|                  |                    | 255. 255. 255. 255      |                        |     |      |
|                  | SUBNET MASK        | 000. 000. 000. 000~     | 255. 255. 255. 000     | ×   | 0    |
|                  |                    | 255. 255. 255. 255      |                        |     |      |
|                  | DEFAULT GATEWAY    | 000. 000. 000. 000~     | 192. 168. 000. 254     | ×   | 0    |
|                  |                    | 255. 255. 255. 255      |                        |     |      |
| SNMP SETTING     | TRAP IP ADDRESS    | 000. 000. 000. 000~     | 192. 168. 000. 001     | ×   | 0    |
|                  |                    | 255. 255. 255. 255      |                        |     |      |
|                  | TRAP OUTPUT        | OFF/ON                  | OFF                    | ×   | 0    |
| TLV PORT SETTING | SOURCE IP ADDRESS  | 000. 000. 000. 000~     | 000. 000. 000. 000     | ×   | 0    |
|                  |                    | 255. 255. 255. 255      |                        |     |      |
|                  | DEST. IP ADDRESS   | 000. 000. 000. 000~     | 000. 000. 000. 000     | ×   | 0    |
|                  |                    | 255. 255. 255. 255      |                        |     |      |
|                  | SOURCE MAC ADDRESS | 00. 00. 00. 00. 00. 00~ | 00. 00. 00. 00. 00. 00 | ×   | 0    |
|                  |                    | FF. FF. FF. FF. FF. FF  |                        |     |      |
|                  | DEST. MAC ADDRESS  | 00. 00. 00. 00. 00. 00~ | 00. 00. 00. 00. 00. 00 | ×   | 0    |
|                  |                    | FF. FF. FF. FF. FF. FF  |                        |     |      |
|                  | SOURCE PORT NO.    | 00000~65535             | 00000                  | ×   | 0    |
|                  | DEST. PORT NO.     | 00000~65535             | 00000                  | ×   | 0    |
| TLV NULL SETTING |                    | OFF/ON                  | ON                     | ×   | 0    |
| KEY LOCKING      |                    | OFF/ON                  | OFF                    | ×   | 0    |
| LCD CONTROL      | CONTRAST           | 00~15                   | 07                     | ×   | 0    |
|                  | BACK LIGHT         | OFF/ON                  | ON                     | ×   | 0    |
| DATE & TIME      |                    | 2000/01/01 00:00:00~    | 現在の日時                  | ×   | 0    |
|                  |                    | 2036/12/31 23:59:59     |                        |     |      |

## 9.2 メニューツリー

本器で表示されるメニューの一覧を示します。 メニューは、そのほかの設定によって表示されないことがあります。詳細は本文を参照して ください。

## 9.2.1 TOP メニュー

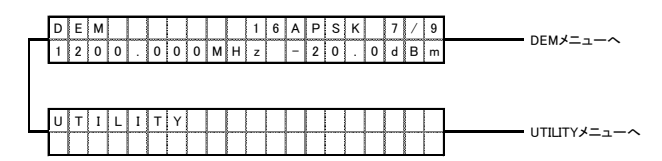

## 9.2.2 DEM メニュー

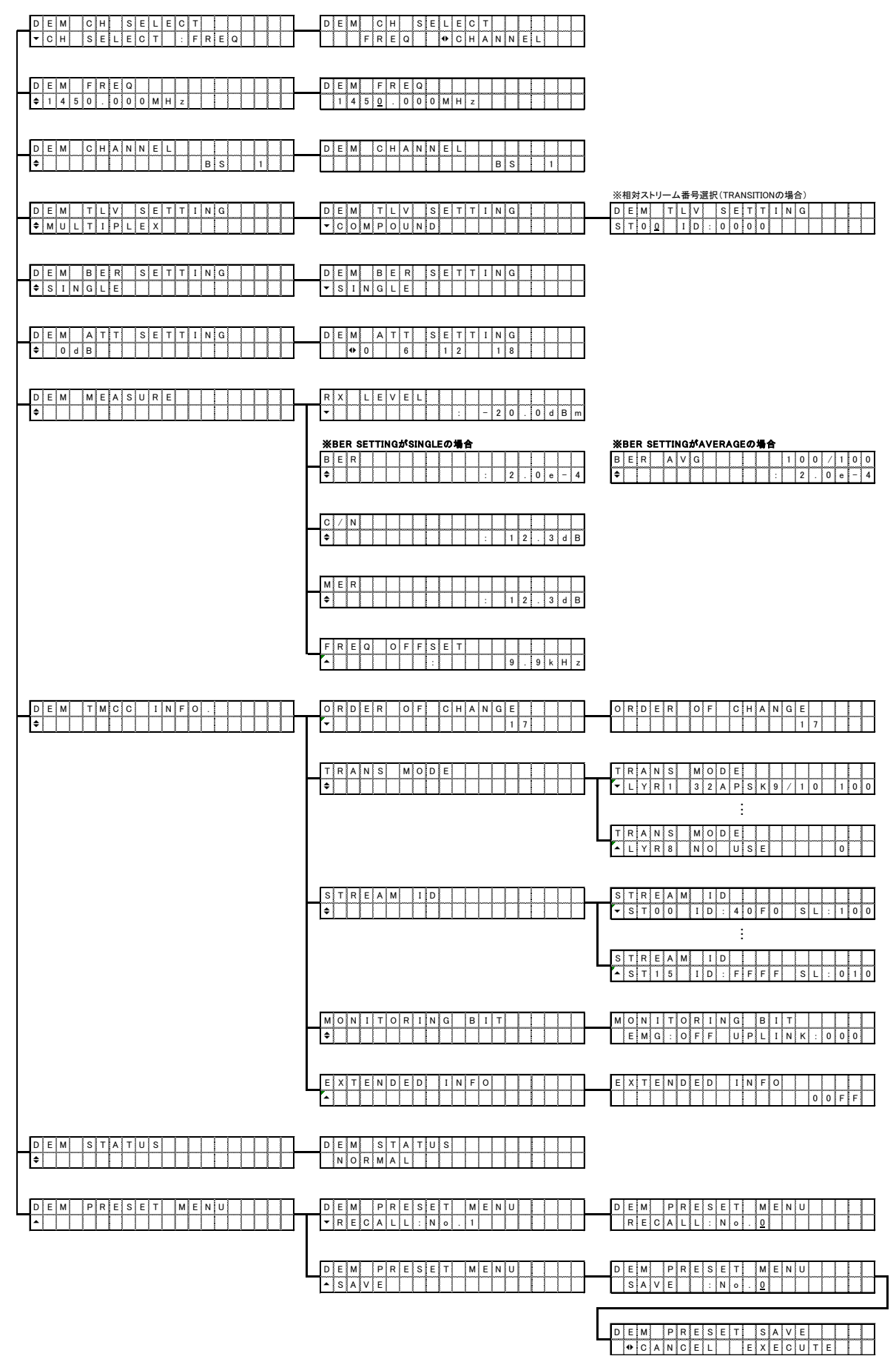

## 9.2.3 UTILITY メニュー

|                                                                     | 1         P         A         D         R         E         S         S         I         I                                                                                                    | 1 P A D D R E S S A A A A A A A A A A A A A A A A A                                                                                                    |
|---------------------------------------------------------------------|----------------------------------------------------------------------------------------------------|----------------------------------------------------------------------------------------------------|
|                                                                     | S         U         B         N         E         T         M         A         S         K         Image: Comparison of the state of the state of the s | S         U         B         N         E         T         M         A         S         K         I         I <thi< th=""> <thi< th=""> <thi< th=""> <thi< th=""></thi<></thi<></thi<></thi<> |
|                                                                     | D         E         F         A         U         L         T         G         A         T         E         W         A         Y         I         I         I         9         2         .         1         6         8         .         0         0         0         .         2         5         4         I         I         I         I         I         1         1         1         8         8         .         0         0         0         .         2         5         4         I         I         I         I         I         I         1         1         1         1         1         1         1         1         I         I                                                                                                    | D E F A U L T G A T E W A Y I I I I I I I I I I I I I I I I I I                                                                                                    |
| S N M P S E T T I N G                                               | T     R     A     P     I     P     A     D     D     R     E     S     S     I       *     1     9     2     .     1     6     8     .     0     .     1     1                                                                                                    | T         R         A         P         I         P         A         D         D         R         E         S         I         I                                         |
|                                                                     | T R A P O U T P U T           • T R A P O U T P U T                                                                                                    | T R A P         O U T P U T         I           • O F F         O N         I                                                                                                    |
|                                                                     | GET MIBEFILEE                                                                                                    | G         E         T         M         I         B         F         I         L         E         I         I                                         |
| T L V P O R T S E T T I N G                                         | S O U R C E         I P         A D D R E S S           •         1 9 2 . 1 6 8 . 0 . 1         0 . 1                                                                                                    | S O U R C E         I P         A D D R E S S         I           I 9 3 . I 6 8 . 0 0 0 . 0 0 1         I         I         I         I                                                                                                    |
|                                                                     | D         E         S         T         I         P         A         D         R         E         S         I         I                                                                                                    | D         E         S         T         P         A         D         D         R         E         S         F           1         1         9         2         1         6         8         0         0         0         0         1         1                                                                                                    |
|                                                                     | SOURCE         MACADOC         ADDRESS           • 000000000000000000000000000000000000                                                                                                    | S         O         U         R         C         E         M         A         C         I         D         D         R         E         S         I           0         0         :         0         0         :         0         0         :         0         0         :         0         0         :         0         0         :         0         0         :         0         0         :         0         0         :         0         0         :         0         0         :         0         1         1         1         1         1         1         1         1         1         1         1         1         1         1         1         1         1         1         1         1         1         1         1         1         1         1         1         1         1         1         1         1         1         1         1         1         1         1         1         1         1         1         1         1         1         1         1         1         1         1         1         1         1         1         1         1                                                 |
|                                                                     | D E S T . MAC A D D R E S S<br>◆ 0 0 : 0 0 : 0 0 : 0 0 : 0 0 : 0 0 0 : 0 0 0 : 0 0 0 : 0 0 0 : 0 0 0 0 0 0 0 0 0 0 0 0 0 0 0 0 0 0 0 0                                                                                                    | D         E         S         T         .         M         A         C         A         D         D         R         E         S         .         .         .         .         .         .         .         .         .         .         .         .         .         .         .         .         .         .         .         .         .         .         .         .         .         .         .         .         .         .         .         .         .         .         .         .         .         .         .         .         .         .         .         .         .         .         .         .         .         .         .         .         .         .         .         .         .         .         .         .         .         .         .         .         .         .         .         .         .         .         .         .         .         .         .         .         .         .         .         .         .         .         .         .         .         .         .         .         .         .         .         .         .                                         |
|                                                                     | SOURCE PORT NO.<br>• 1 2 3 4 5                                                                                                    | SOURCE         PORT         NO.           I         I <td< td=""></td<>                               |
|                                                                     | DEST. PORT NO                                                                                                    | D E S T . P O R T N O                                                                                                    |
| T L V N U L L S E T T I N G                                         | T         V         N         U         L         S         E         T         I         N         G         I         I         I         I         I         N         G         I         I                                                                                                    |                                                                                                    |
| K E Y         L O C K I N G           • K E Y         L O C K I N G | K         E         Y         L         O         K         I         N         G         I         I                                                                                                    |                                                                                                    |
|                                                                     |                                                                                                    | # 0 1 0         R         F A N         A L M         A           # 2 0 1 7 / 0 1 / 0 1 1 1 2 : 3 4 : 5 6                                                                                                    |
|                                                                     |                                                                                                    |                                                                                                    |
|                                                                     |                                                                                                    | L C D C O N T R A S T                                                                                                    |
|                                                                     | L C D B A C K L I G H T                                                                                                    |                                                                                                    |
| D A T E & T I M E                                                   | D     A     T     E     &     T     I     M     E     .     .     .       2     0     1     2     /     1     0     1     2     .     3     4     .     5     6                                                                                                    |                                                                                                    |
| S Y S T E M U P D A T E I I I I I I I I I I I I I I I I I I         | SYSTEM UPDATE                                                                                                    |                                                                                                    |
| S E R 1 A L N O                                                     |                                                                                                    |                                                                                                    |
| V E R S I O N           •                                           |                                                                                                    |                                                                                                    |
| S T A T U S                                                         | S T A T U S<br>N O R M A L                                                                                                    |                                                                                                    |

## 9.3 ファームウエアの変更履歴

本書はファームウエアバージョン 1.3 に基づいて作成されています。 ファームウエアバージョンは、「UTILITY」→「VERSION」で確認できます。 【参照】「6.2.12 VERSION」

#### •Ver. 1.3

| LF 6710  単一 TLV 出力の NULL パケットのオンオフ: | ′選択を追加 |
|-------------------------------------|--------|
|-------------------------------------|--------|

[LF 6710] TLV 出力の IP ヘッダチェックサム計算方法の不具合を修正。

#### ●Ver. 1.1

| [LF 6710] 人刀周波数を BS/110 度 CS 左旋円偏波の 3300MHz まで |
|------------------------------------------------|
|------------------------------------------------|

- [LF 6710] 入力 ATT 設定を追加。
- [LF 6710] TLV 出力フォーマットに単一 TLV を追加。
- [LF 6710] TLV 出力の IP ヘッダチェックサム生成の不具合を修正。

#### Following information is for Chinese RoHS only

## 所含有毒有害物质信息

## 部件号码: LF 6710

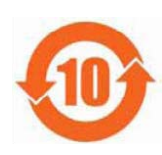

此标志适用于在中国销售的电子信息产品,依据2006年2月28日公布的 《电子信息产品污染控制管理办法》以及SJ/T11364-2006《电子信息产品污染 控制标识要求》,表示该产品在使用完结后可再利用。数字表示的是环境保护使 用期限,只要遵守与本产品有关的安全和使用上的注意事项,从制造日算起在数 字所表示的年限内,产品不会产生环境污染和对人体、财产的影响。 产品适当使用后报废的方法请遵从电子信息产品的回收、再利用相关法令。 详细请咨询各级政府主管部门。

| 部件名称   | 有毒有害物质或元素 Hazardous Substances in each Part |      |      |          |       |        |
|--------|---------------------------------------------|------|------|----------|-------|--------|
| Parts  | 铅                                           | 汞    | 镉    | 六价铬      | 多溴联苯  | 多溴二苯醚  |
|        | (Pb)                                        | (Hg) | (Cd) | (Cr(VI)) | (PBB) | (PBDE) |
| 实装基板   | ×                                           | 0    | 0    | 0        | 0     | 0      |
| 主体部    | ×                                           | 0    | 0    | 0        | 0     | 0      |
| 液晶显示模组 | 0                                           | 0    | 0    | 0        | 0     | 0      |
| 开关电源   | ×                                           | 0    | 0    | 0        | 0     | 0      |
| 风扇     | ×                                           | 0    | 0    | 0        | 0     | 0      |
| 外筐     | ×                                           | 0    | 0    | 0        | 0     | 0      |
| 线材料一套  | ×                                           | 0    | 0    | 0        | 0     | 0      |
| 附件     | 0                                           | 0    | 0    | 0        | 0     | 0      |
| 包装材    | 0                                           | 0    | 0    | 0        | 0     | 0      |
|        |                                             |      |      |          |       |        |

产品中有毒有害物质或元素的名称及含量

备注)

O: 表示该有毒有害物质在该部件所有均质材料中的含量均在SJ/T11363-2006 规定的限量要求以下。

×: 表示该有毒有害物质或元素至少在该部件的某一均质材料中的含量超出SJ/T11363-2006 标准规定的限量要求。

Ver.1

## LEADER

リーダー電子株式会社 http://www.leader.co.jp 本社・国内営業部 〒223-8505 横浜市港北区綱島東2丁目6番33号 (045) 541-2122 (代表)

制作年月日 2017 年(平成 29 年) 7 月 28 日 Ver. 3 (FW Ver. 1.3)